# Nokia 500 Auto Navigatie Gebruikershandleiding

9206144 Uitgave 1

#### CONFORMITEITSVERKLARING

NOKIA CORPORATION verklaart dat het product PD-14 conform is aan de essentiële vereisten en andere relevante bepalingen in Richtlijn 1999/5/EG. Het product voldoet aan de limieten zoals gedefinieerd in Richtlijn 2004/104/EG (amendement op Richtlijn 72/245/EEG), bijlage I, alinea 6.5, 6.6, 6.8 en 6.9. Een kopie van de conformiteitsverklaring kunt u vinden op de volgende website: http://www.nokia.com/phones/declaration\_of\_conformity/.

Op het moment van productie van dit document is de FM-zender van dit product bedoeld voor gebruik in de volgende landen: België, Tsjechische Republiek, Denemarken, Estland, Finland, Duitsland, IJsland, Liechtenstein, Luxemburg, Noorwegen, Portugal, Spanje, Zwitserland, Zweden, Turkije, Verenigd Koninkrijk. Ga voor de meest recente informatie naar http://www.nokia.com.

# €€0678

© 2007 Nokia. Alle rechten voorbehouden.

Nokia en Nokia Connecting People zijn gedeponeerde handelsmerken van Nokia Corporation. Namen van andere producten en bedrijven kunnen handelsmerken of handelsnamen van de respectievelijke eigenaren zijn.

Portions of the Nokia Maps software are  $^{\odot}$  1996-2002 The FreeType Project. All rights reserved.

Bluetooth is a registered trademark of Bluetooth SIG, Inc.

Onrechtmatige reproductie, overdracht, distributie of opslag van dit document of een gedeelte ervan in enige vorm zonder voorafgaande geschreven toestemming van Nokia is verboden.

This product is licensed under the MPEG-4 Visual Patent Portfolio License (i) for personal and noncommercial use in connection with information which has been encoded in compliance with the MPEG-4 Visual Standard by a consumer engaged in a personal and noncommercial activity and (ii) for use in connection with MPEG-4 video provided by a licensed video provider. No license is granted or shall be implied for any other use. Additional information, including that related to promotional, internal, and commercial uses, may be obtained from MPEG LL, LLC. See <htp://www.mpegla.com>.

Dit product is gelicentieerd onder de MPEG-4 Visual Patent Portfolio-licentie (i) voor privéen niet-commercieel gebruik in verband met informatie die is gecodeerd volgens de visuele norm MPEG-4, door een consument in het kader van een privé- en niet-commerciële activiteit, en (ii) voor gebruik in verband met MPEG-4-videomateriaal dat door een gelicentieerde videoaanbieder is verstrekt. Voor ieder ander gebruik is of wordt expliciet noch impliciet een licentie verstrekt. Aanvullende informatie, waaronder informatie over het gebruik voor promotionele doeleinden, intern gebruik en commercieel gebruik, is verkrijgbaar bij MPEG LA, LLC. Zie <http://www.mpegla.com>. Nokia voert een beleid dat gericht is op voortdurende ontwikkeling. Nokia behoudt zich het recht voor zonder voorafgaande kennisgeving wijzigingen en verbeteringen aan te brengen in de producten die in dit document worden beschreven.

VOOR ZOVER MAXIMAAL TOEGESTAAN OP GROND VAN HET TOEPASSELIJKE RECHT, ZAL NOKIA OF EEN VAN HAAR LICENTIEHOUDERS ONDER GEEN OMSTANDIGHEID AANSPRAKELIJK ZIJN VOOR ENIG VERLIES VAN GEGEVENS OF INKOMSTEN OF VOOR ENIGE BIJZONDERE, INCIDENTELE OF INDIRECTE SCHADE OF GEVOLGSCHADE VAN WELKE OORZAAK DAN OOK.

DE INHOUD VAN DIT DOCUMENT WORDT ZONDER ENIGE VORM VAN GARANTIE VERSTREKT. TENZIJ VEREIST KRACHTENS HET TOEPASSELIJKE RECHT, WORDT GEEN ENKELE GARANTIE GEGEVEN BETREFFENDE DE NAUWKEURIGHEID, BETROUWBAARHEID OF INHOUD VAN DIT DOCUMENT, HETZIJ UITDRUKKELIJK HETZIJ IMPLICIET, DAARONDER MEDE BEGREPEN MAAR NIET BEPERKT TOT IMPLICIETE GARANTIES BETREFFENDE DE VERKOOPBAARHEID EN DE GESCHIKTHEID VOOR EEN BEPAALD DOEL. NOKIA BEHOUDT ZICH TE ALLEN TIJDE HET RECHT VOOR ZONDER VOORAFGAANDE KENNISGEVING DIT DOCUMENT TE WIJZIGEN OF TE HERROEPEN.

De beschikbaarheid van bepaalde producten, toepassingen en diensten voor deze producten kan per regio verschillen. Neem contact op met uw Nokia-dealer voor details en de beschikbaarheid van taalopties.

Dit apparaat voldoet aan richtlijn 2002/95/EG betreffende het gebruik van gevaarlijke stoffen in elektrische en elektronische apparatuur.

Exportbepalingen

Dit apparaat bevat mogelijk onderdelen, technologie of software die onderhevig zijn aan wet- en regelgeving betreffende export van de V.S. en andere landen. Ontwijking in strijd met de wetgeving is verboden.

9206144 / Uitgave 1 NL

# Inhoudsopgave

| Voor uw veiligheid                                                                               | . 6                |
|--------------------------------------------------------------------------------------------------|--------------------|
| <b>1. Inleiding</b><br>Draadloze Bluetooth-technologie<br>Global Positioning System (GPS)<br>Dvd | <b>7</b><br>7<br>8 |
| 2. Aan de slag                                                                                   | 10                 |
| Toetsen en onderdelen                                                                            | 10                 |
| Voorkant, rechterkant                                                                            |                    |
| en bovenkant                                                                                     | 10                 |
| Achterkant, linkerkant                                                                           |                    |
| en onderkant                                                                                     | 11                 |
| Laders                                                                                           | 11                 |
| De batterij opladen                                                                              | 12                 |
| Eerste gebruik                                                                                   | 13                 |
| In- en uitschakelen en de                                                                        |                    |
| stand-by stand                                                                                   | 13                 |
| In- en uitschakelen                                                                              | 14                 |
| Stand-by stand                                                                                   | 14                 |
| Bluetooth-verbinding bij                                                                         |                    |
| inschakelen                                                                                      | 14                 |
| Bluetooth-verbinding instellen                                                                   | 15                 |
| Handmatig verbinding maken                                                                       |                    |
| of verbinding met een                                                                            |                    |
| andere telefoon maken                                                                            | 16                 |
| Automatisch verbinding maken                                                                     | 16                 |
| Afstemmingen verwijderen                                                                         | 16                 |
| De verbinding met een                                                                            |                    |
| apparaat verbreken                                                                               | 16                 |
| Bluetooth in- of uitschakelen                                                                    | 16                 |
| Het apparaat in de auto                                                                          |                    |
| gebruiken                                                                                        | 17                 |
| Algemene veiligheids-                                                                            |                    |
| instructies                                                                                      | 17                 |
| De houder aan het                                                                                |                    |
| montagehulpstuk bevestigen                                                                       | 18                 |
| Het montagehulpstuk aan                                                                          |                    |
| de voorruit bevestigen                                                                           | 18                 |
| Het navigatiesysteem in                                                                          |                    |
| de houder plaatsen                                                                               | 19                 |

| 6                                                            | Het navigatiesysteem in                                                                                                    |                                                                                  |
|--------------------------------------------------------------|----------------------------------------------------------------------------------------------------|----------------------------------------------------------------------------------|
| -                                                            | de gewenste stand zetten                                                                                                    | 19                                                                               |
| /                                                            | Geheugenkaart                                                                                                    | 20                                                                               |
| z /                                                          | De geheugenkaart plaatsen                                                                                                    | 20                                                                               |
| /                                                            | Bestanden kopiëren naar                                                                                                    |                                                                                  |
| 0                                                            | de geheugenkaart                                                                                                    | 20                                                                               |
| 10                                                           | 2 Pasishandalingan                                                                                                    | าา                                                                               |
| 10                                                           | Touchscreen                                                                                                    | 22                                                                               |
| 10                                                           | Toepassingen openen vanuit                                                                                                    |                                                                                  |
| 10                                                           | het kaartscherm                                                                                                    | 22                                                                               |
| 11                                                           | Het volume regelen                                                                                                    | 23                                                                               |
| 11                                                           | Apparaatinstellingen wijzigen                                                                                                    | 23                                                                               |
| 11                                                           | Geluidsvolume en toetstonen                                                                                                    | 23                                                                               |
| 1Z                                                           | Taal                                                                                                    | 24                                                                               |
| 13                                                           | Achtergrondlicht                                                                                                    | 24                                                                               |
| 12                                                           | Datum en tijd                                                                                                    | 24                                                                               |
| 13<br>14                                                     | Systeem                                                                                                    | 25                                                                               |
| 14                                                           | FM-zender                                                                                                    | 25                                                                               |
| 17                                                           | Opnieuw instellen                                                                                                    | 26                                                                               |
|                                                              |                                                                                                    |                                                                                  |
| 14                                                           | 4. Navigator                                                                                                    | 27                                                                               |
| 14<br>15                                                     | 4. Navigator                                                                                                    | <b>27</b><br>27                                                                  |
| 14<br>15                                                     | <b>4. Navigator</b><br>Kaart<br>Trackingmodus                                                                                                    | <b>27</b><br>27<br>28                                                            |
| 14<br>15                                                     | 4. Navigator<br>Kaart<br>Trackingmodus<br>Bladermodus                                                                                                    | 27<br>27<br>28<br>29                                                             |
| 14<br>15<br>16                                               | 4. Navigator<br>Kaart<br>Trackingmodus<br>Bladermodus<br>Naar een bestemming navigeren                                                                                                    | 27<br>27<br>28<br>29<br>30                                                       |
| 14<br>15<br>16<br>n 16                                       | 4. Navigator<br>Kaart<br>Trackingmodus<br>Bladermodus<br>Naar een bestemming navigeren<br>Navigatiescherm                                                                                                    | 27<br>28<br>29<br>30<br>31                                                       |
| 14<br>15<br>16<br>1 16<br>16                                 | 4. Navigator<br>Kaart<br>Trackingmodus<br>Bladermodus<br>Naar een bestemming navigeren<br>Navigatiescherm<br>Beschikbare functies in                                                                                                    | 27<br>28<br>29<br>30<br>31                                                       |
| 14<br>15<br>16<br>16<br>16                                   | 4. Navigator<br>Kaart<br>Trackingmodus<br>Bladermodus<br>Naar een bestemming navigeren<br>Navigatiescherm<br>Beschikbare functies in<br>het navigatiescherm                                                                                                    | 27<br>28<br>29<br>30<br>31<br>32                                                 |
| 14<br>15<br>16<br>16<br>16<br>16                             | 4. Navigator<br>Kaart<br>Trackingmodus<br>Bladermodus<br>Naar een bestemming navigeren<br>Navigatiescherm<br>Beschikbare functies in<br>het navigatiescherm<br>Naar een adres navigeren                                                                                                    | 27<br>28<br>29<br>30<br>31<br>32<br>33                                           |
| 14<br>15<br>16<br>16<br>16<br>16<br>16                       | 4. Navigator<br>Kaart<br>Trackingmodus<br>Bladermodus<br>Naar een bestemming navigeren<br>Navigatiescherm<br>Beschikbare functies in<br>het navigatiescherm<br>Naar een adres navigeren<br>Naar een POI navigeren                                                                                                    | 27<br>28<br>29<br>30<br>31<br>32<br>33<br>33                                     |
| 14<br>15<br>16<br>16<br>16<br>16<br>16                       | 4. Navigator<br>Kaart<br>Trackingmodus<br>Bladermodus<br>Naar een bestemming navigeren<br>Navigatiescherm<br>Beschikbare functies in<br>het navigatiescherm<br>Naar een adres navigeren<br>Naar een POI navigeren<br>Favorieten                                                                                                    | 27<br>28<br>29<br>30<br>31<br>32<br>33<br>33<br>34                               |
| 14<br>15<br>1 16<br>1 16<br>16<br>16<br>16<br>17             | 4. Navigator<br>Kaart<br>Trackingmodus<br>Bladermodus<br>Naar een bestemming navigeren<br>Navigatiescherm<br>Beschikbare functies in<br>het navigatiescherm<br>Naar een adres navigeren<br>Naar een POI navigeren<br>Favorieten<br>Recente locaties                                                                                                    | 27<br>28<br>29<br>30<br>31<br>32<br>33<br>33<br>34<br>35                         |
| 14<br>15<br>16<br>16<br>16<br>16<br>16<br>17                 | 4. Navigator<br>Kaart<br>Trackingmodus<br>Bladermodus<br>Naar een bestemming navigeren<br>Navigatiescherm<br>Beschikbare functies in<br>het navigatiescherm<br>Naar een adres navigeren<br>Naar een POI navigeren<br>Favorieten<br>Recente locaties<br>Een route plannen                                                                                       | 27<br>28<br>29<br>30<br>31<br>32<br>33<br>33<br>34<br>35<br>35                   |
| 14<br>15<br>16<br>16<br>16<br>16<br>16<br>17<br>17           | 4. Navigator<br>Kaart<br>Trackingmodus<br>Bladermodus<br>Naar een bestemming navigeren<br>Navigatiescherm<br>Beschikbare functies in<br>het navigatiescherm<br>Naar een adres navigeren<br>Naar een POI navigeren<br>Favorieten<br>Recente locaties<br>Een route plannen<br>Verkeersinformatie (TMC)                                                           | 27<br>28<br>29<br>30<br>31<br>32<br>33<br>33<br>34<br>35<br>35<br>36             |
| 14<br>15<br>16<br>16<br>16<br>16<br>16<br>17<br>17           | 4. Navigator<br>Kaart<br>Trackingmodus<br>Bladermodus<br>Naar een bestemming navigeren<br>Navigatiescherm<br>Beschikbare functies in<br>het navigatiescherm<br>Naar een adres navigeren<br>Naar een POI navigeren<br>Favorieten<br>Recente locaties<br>Een route plannen<br>Verkeersinformatie (TMC)<br>Navigatie-instellingen                                 | 27<br>28<br>29<br>30<br>31<br>32<br>33<br>33<br>34<br>35<br>36<br>37             |
| 14<br>15<br>1 16<br>1 16<br>16<br>16<br>16<br>17<br>17<br>18 | 4. Navigator<br>Kaart<br>Trackingmodus<br>Bladermodus<br>Naar een bestemming navigeren<br>Navigatiescherm<br>Beschikbare functies in<br>het navigatiescherm<br>Naar een adres navigeren<br>Naar een POI navigeren<br>Favorieten<br>Recente locaties<br>Een route plannen<br>Verkeersinformatie (TMC)<br>Navigatie-instellingen<br>Algemene instellingen        | 27<br>28<br>29<br>30<br>31<br>32<br>33<br>34<br>35<br>35<br>36<br>37<br>37       |
| 14<br>15<br>16<br>16<br>16<br>16<br>16<br>17<br>17<br>17     | 4. Navigator<br>Kaart<br>Trackingmodus<br>Bladermodus<br>Naar een bestemming navigeren<br>Navigatiescherm<br>Beschikbare functies in<br>het navigatiescherm<br>Naar een adres navigeren<br>Naar een POI navigeren<br>Recente locaties<br>Een route plannen<br>Verkeersinformatie (TMC)<br>Navigatie-instellingen<br>Algemene instellingen<br>Kaartinstellingen | 27<br>28<br>29<br>30<br>31<br>32<br>33<br>34<br>35<br>36<br>37<br>37<br>37       |
| 14<br>15<br>16<br>16<br>16<br>16<br>17<br>17<br>17<br>18     | 4. Navigator<br>Kaart<br>Trackingmodus<br>Bladermodus<br>Naar een bestemming navigeren<br>Navigatiescherm<br>Beschikbare functies in<br>het navigatiescherm<br>Naar een adres navigeren<br>Naar een POI navigeren<br>Recente locaties<br>Een route plannen<br>Verkeersinformatie (TMC)<br>Navigatie-instellingen<br>Kaartinstellingen<br>Route-instellingen    | 27<br>28<br>29<br>30<br>31<br>32<br>33<br>34<br>35<br>36<br>37<br>37<br>38<br>38 |

| 5. Oproepen                   | 40 |
|-------------------------------|----|
| Upbellen                      | 40 |
| Een nummer invoeren via       |    |
| het toetsenblok               | 40 |
| Een opgeslagen contactpersoon |    |
| bellen                        | 41 |
| Oproepinfo                    | 41 |
| Spraakkeuze                   | 41 |
| Snelkeuzenummers              |    |
| (Favorieten)                  | 42 |
| Een oproep beantwoorden       |    |
| of weigeren                   | 42 |
| Wisselgesprek                 | 43 |
| Oproepopties                  | 43 |
| Telefooninstellingen wijzigen | 44 |
| Telefoonverbindingen          | 44 |
| Bluetooth                     | 44 |
| Contactpersonen downloaden    | 44 |
| Sorteervolgorde van           |    |
| contactpersonen               | 44 |

| 40       | Beltoon 4                                | 5             |
|----------|------------------------------------------|---------------|
| 40       | Beltoonvolume 4                          | 5             |
| 40       | 6. Muziekspeler 40<br>De FM-zender of de | 6             |
| 41       | koptelefoon gebruiken 4                  | 6             |
| +1       | FM-zender 4                              | 6             |
| 41       | Koptelefoon 4                            | 7             |
| 41       | Muziek beluisteren 4                     | 7             |
| 42       | Terug naar navigatiescherm 4             | 8             |
| 42       | 7. Videospeler                           | <b>9</b><br>9 |
| 43       | 8 Afheeldingen hekiiken 5                | 1             |
| 43<br>44 | Afbeeldingen bekijken 5                  | 1             |
| 44       | 9. Informatie over                       | _             |
| 44       | de batterij 53                           | 3             |
| 44       | Behandeling en onderhoud. 54             | 4             |

## Voor uw veiligheid

Lees deze eenvoudige richtlijnen. Het niet opvolgen van de richtlijnen kan gevaarlijk of onwettig zijn. Lees de volledige gebruikershandleiding voor meer informatie.

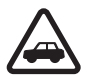

#### VEILIGHEID IN HET VERKEER

Houdt u aan de lokale wetgeving. Houd tijdens het rijden uw handen vrij om uw voertuig te besturen. De verkeersveiligheid dient uw eerste prioriteit te hebben terwijl u rijdt.

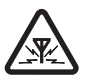

#### STORING

Alle draadloze apparaten kunnen gevoelig zijn voor storing. Dit kan de werking van het apparaat negatief beïnvloeden.

## 1. Inleiding

Met de Nokia 500 Auto Navigatie kunt u gebruikmaken van GPSnavigatie in uw auto, maar ook op de fiets, tijdens een wandeling of bij andere activiteiten buitenshuis. Ook kunt u er mee bellen, foto's en videoclips bekijken en naar muziek luisteren.

Lees deze gebruikershandleiding aandachtig door voordat u het apparaat gebruikt. Vergeet ook niet de handleiding van uw mobiele telefoon te lezen. Hierin staat namelijk belangrijke veiligheids- en onderhoudsinformatie.

Kijk op www.nokia.com/support of uw lokale website van Nokia voor de nieuwste versie van de gebruikershandleiding, aanvullende informatie, software-updates en diensten voor uw Nokia-product.

Uw apparaat en de accessoires kunnen kleine onderdelen bevatten. Houd alle accessoires en toebehoren buiten het bereik van kleine kinderen.

## Draadloze Bluetooth-technologie

Dankzij draadloze Bluetooth-technologie kunt u zonder kabels een verbinding maken tussen compatibele apparaten. Voor een Bluetoothverbinding hoeven de twee apparaten niet in elkaars gezichtsveld te staan, maar de afstand tussen de apparaten mag niet groter zijn dan tien meter. De verbinding kan gevoelig zijn voor storing door obstakels, zoals muren, of andere elektronische apparaten.

Het navigatiesysteem voldoet aan Bluetooth-specificatie 2.0 en ondersteunt de volgende profielen: Handsfree Profile 1.5 en Phone Book Access Profile (PBAP) 1.0. Informeer bij de fabrikanten van andere apparatuur naar de compatibiliteit met dit navigatiesysteem.

## Global Positioning System (GPS)

GPS (Global Positioning System) is een wereldwijd radionavigatiesysteem dat via satellieten werkt. De ingebouwde GPS-ontvanger kan de huidige positie tot op tien meter nauwkeurig berekenen. De nauwkeurigheid is onder meer afhankelijk van het aantal satellieten en de signalen die de GPS-module daarvan ontvangt. In optimale omstandigheden is het systeem zelfs tot op enkele meters nauwkeurig.

De GPS-antenne bevindt zich boven op het navigatiesysteem. Sommige autoruiten bevatten metaal, waardoor de satellietontvangst kan worden geblokkeerd of verzwakt.

Als u stilstaat, kan het GPS-systeem niet bepalen welke kant u op gaat, omdat de richting wordt bepaald door uw beweging.

Bijna alle digitale cartografie is niet helemaal accuraat en volledig. Vertrouw nooit uitsluitend op de cartografie die bij de GPS-toepassing is meegeleverd.

Het GPS-systeem (Global Positioning System) valt onder het beheer van de regering van de Verenigde Staten, die als enige verantwoordelijk is voor de nauwkeurigheid en het onderhoud van het systeem. De accuratesse van de locatiegegevens kan negatief worden beïnvloed door wijzigingen door de regering van de Verenigde Staten met betrekking tot de GPS-satellieten en is onderhevig aan veranderingen in het GPS-beleid van het ministerie van defensie van de Verenigde Staten voor civiele doeleinden en wijzigingen in het Federal Radio Navigation Plan. De accuratesse kan ook negatief worden beïnvloed door een gebrekkige satellietconfiguratie. De beschikbaarheid en kwaliteit van GPSsignalen kunnen negatief worden beïnvloed door uw positie, gebouwen, natuurlijke obstakels en weersomstandigheden. U moet de GPS-ontvanger alleen buitenshuis gebruiken voor de ontvangst van GPS-signalen.

GPS moet niet worden gebruikt voor exacte plaatsbepaling en u moet nooit uitsluitend op de locatiegegevens van de GPS-ontvanger vertrouwen voor plaatsbepaling of navigatie.

## Dvd

Het navigatiesysteem wordt geleverd met een dvd. U hebt de volgende mogelijkheden:

- Gegevens vanaf de dvd herstellen naar de geheugenkaart.
- Nieuwe inhoud van de dvd naar de geheugenkaart kopiëren.
  Voorbeelden van inhoud zijn kaarten, databases met Pol's (Points of Interest) en talen.

- Nieuwe inhoud van de dvd naar een andere geheugenkaart kopiëren.
- De gebruikershandleiding lezen die in verschillende talen op de dvd beschikbaar is.

Als u gegevens wilt kopiëren naar de geheugenkaart, controleer dan eerst of de kaart niet vergrendeld is. U kunt alleen inhoud van de dvd naar de geheugenkaart kopiëren als de kaart in het navigatiesysteem is geplaatst en het apparaat via de bijgeleverde USB-kabel op een compatibele pc is aangesloten. De geheugenkaart kunt u ook in de geheugenkaartlezer van de pc plaatsen. Plaats de dvd in het dvd-station van de pc. De installatiewizard wordt automatisch gestart (als dit is toegestaan in de instellingen van het dvd-station) om u stapsgewijs door de installatie te begeleiden.

Als u de inhoud van de geheugenkaart wilt wijzigen, selecteert u alle kaarten, Pol-databases en talen die u aan de kaart wilt toevoegen. Wanneer deze bestanden door de wizard naar de geheugenkaart worden gekopieerd, worden oude bestanden van hetzelfde type van de kaart verwijderd.

De map Cities op de geheugenkaart is vereist voor het gebruik van de toepassing *Navigator*. Deze map mag u dan ook niet handmatig wijzigen of verwijderen. De map kan indien nodig altijd via de wizard worden hersteld vanaf de dvd.

De taal voor het apparaat kan alleen worden ingesteld op een van de talen die u hebt gekozen voor *Navigator*. Zie ook "Taal", pagina 24.

Zie "Geheugenkaart", pagina 20 voor informatie over het kopiëren van bestanden naar de geheugenkaart van een compatibele pc.

## 2. Aan de slag

### Toetsen en onderdelen

Bepaalde delen van het apparaat zijn magnetisch. Metalen voorwerpen kunnen worden aangetrokken door het apparaat. Houd creditcards en andere magnetische opslagmedia uit de buurt van het apparaat, omdat de gegevens die op deze media zijn opgeslagen, kunnen worden gewist.

#### Voorkant, rechterkant en bovenkant

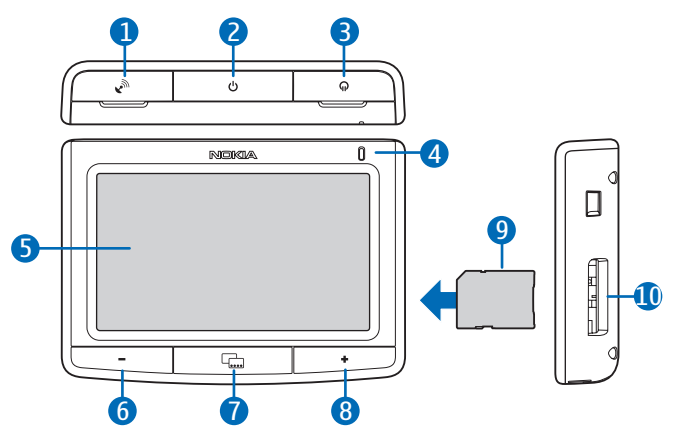

- 1. Afdekklepje van aansluiting voor optionele externe GPS-antenne
- 2. Aan/uit-toets
- 3. Afdekklepje van stereoaansluiting
- 4. Indicatorlampje
- 5. Touchscreen
- 6. Volume-omlaagtoets
- 7. Menutoets
- 8. Volume-omhoogtoets

9. Geheugenkaart met adapter

#### 10.Geheugenkaartsleuf

#### Achterkant, linkerkant en onderkant

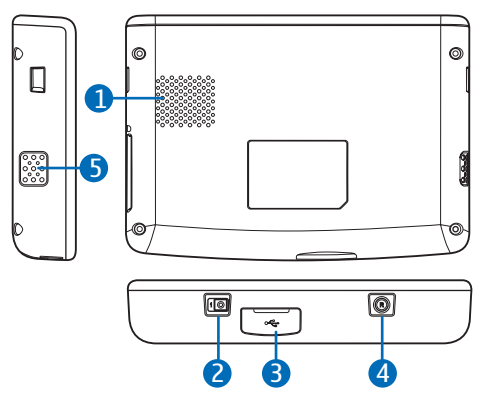

- 1. Luidspreker
- 2. Aan/uit-schakelaar
- 3. Mini-USB-poort/aansluiting lader
- 4. Resettoets
- 5. Microfoon

#### Laders

Gebruik voor de stroomtoevoer naar dit apparaat de bijgeleverde DC-1001-lader.

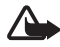

Waarschuwing: Gebruik alleen laders die door Nokia zijn goedgekeurd voor gebruik bij dit apparaat. Het gebruik van alle andere typen kan de goedkeuring of garantie doen vervallen en kan gevaarlijk zijn.

Trek altijd aan de stekker en niet aan het snoer als u toebehoren losmaakt.

### De batterij opladen

Lees eerst zorgvuldig het onderwerp "Informatie over de batterij", pagina 53 voordat u de batterij gaat opladen.

1. Sluit de lader aan op de mini-USB-poort van het navigatiesysteem en steek de oplaadstekker in de sigarettenaanstekeraansluiting van uw auto.

De accu moet een spanning leveren van 12 volt. Zorg ervoor dat de lader op de juiste wijze in de sigarettenaanstekeraansluiting is gestoken en de normale bediening van de auto niet hindert.

In bepaalde auto's wordt de sigarettenaanstekeraansluiting ook van stroom voorzien als de autosleutel zich niet in het contact bevindt. In dergelijke auto's kan de accu van de auto leeg raken als u het navigatiesysteem aan laat staan, of als het apparaat uitstaat maar wel gedurende lange tijd op de sigarettenaanstekeraansluiting aangesloten is geweest. Neem contact op met de autofabrikant voor meer informatie.

Het indicatorlampje is oranje als de batterij wordt opgeladen. Als het opladen niet begint, moet u de lader ontkoppelen en weer aansluiten.

 Het indicatorlampje is groen wanneer de batterij helemaal is opgeladen. Koppel de lader los van de sigarettenaanstekeraansluiting.

Als u de service TMC (traffic message channel) gebruikt met het navigatiesysteem, moet u de lader aangesloten laten op het navigatiesysteem, aangezien de TMC-antenne in de lader is ingebouwd.

Als de batterij bijna leeg is, is het indicatorlampje rood, bevat het batterijsymbool maar één streepje of helemaal geen streepjes en wordt er een melding weergegeven dat de batterij moet worden opgeladen.

#### Eerste gebruik

Om het navigatiesysteem de eerste keer aan te zetten, schuift u de aan/ uit-schakelaar naar rechts.

Als er een bericht verschijnt met de vraag of u het scherm wilt kalibreren, raakt u met uw vinger kort de weergegeven kruiscursor aan. Herhaal dit terwijl de kruiscursor over het scherm wordt bewogen. Zie "Systeem", pagina 25 als u het scherm later wilt kalibreren.

Wanneer u wordt gevraagd de taal te selecteren, wijst u op de gewenste taal en op  $\spadesuit$ . De gekozen taal wordt gebruikt voor weergaveteksten en gesproken navigatie-instructies.

Lees de weergegeven veiligheidsinformatie zorgvuldig door en accepteer deze vervolgens. Wijs vervolgens op de pijl rechts. (Wijs op de desbetreffende optie in dit scherm om het scherm in de toekomst niet meer weer te geven.) Het programma *Navigator* wordt gestart en de kaartweergave verschijnt. U kunt het apparaat nu gaan gebruiken.

Stel eerst de datum en tijd in. Zie "Apparaatinstellingen wijzigen", pagina 23.

Zie stappen 2 tot en met 5 in "Bluetooth-verbinding instellen", pagina 15 om het navigatiesysteem via draadloze Bluetoothtechnologie af te stemmen met een compatibele mobiele telefoon en verbinding met de telefoon te maken.

Als wordt gevraagd of u contactpersonen op uw telefoon wilt downloaden naar het navigatiesysteem, wijst u op *Ja* om het downloaden te starten. Als u *Nee* selecteert, kunt u de contactpersonen op uw telefoon niet gebruiken met het navigatiesysteem. In dat geval kunt u de contactpersonen als volgt later downloaden: druk op de menutoets en wijs achtereenvolgens op *Telefoon > Contacten > Ja*.

### In- en uitschakelen en de stand-by stand

Het navigatiesysteem heeft een aan/uit-schakelaar voor het in- en uitschakelen van het apparaat en een aan/uit-toets voor het activeren van de stand-by stand. Als u het navigatiesysteem dagelijks gebruikt, activeer dan de stand-by stand in plaats van het apparaat steeds helemaal uit te schakelen. Het apparaat is dan sneller gebruiksklaar als u een route wilt plannen of een andere bewerking wilt uitvoeren.

Zet het apparaat alleen uit met de aan/uit-schakelaar als u het navigatiesysteem langere tijd niet gaat gebruiken.

#### In- en uitschakelen

Schuif de aan/uit-schakelaar naar rechts om het apparaat in te schakelen. Schuif de aan/uit-schakelaar naar links om het apparaat uit te schakelen.

#### Stand-by stand

Om het energieverbruik te verminderen wanneer u het navigatiesysteem niet gebruikt, kunt u het apparaat stand-by zetten. Druk hiervoor ongeveer 3 seconden lang de aan/uit-toets in. Vervolgens wordt het scherm uitgeschakeld.

Om de stand-by stand te verlaten, drukt u opnieuw ongeveer 3 seconden lang de aan/uit-toets in.

#### Bluetooth-verbinding bij inschakelen

Wanneer u het apparaat aanzet of activeert vanuit de stand-by stand, wordt gevraagd of u een verbinding tot stand wilt brengen tussen het apparaat en de laatst gebruikte mobiele telefoon.

Als u dat wilt doen, wijst u op de naam van de telefoon. Vervolgens verschijnt de kaartweergave.

Wijs op *Anders* om verbinding te maken met een ander apparaat. Het scherm *Telefoonverbindingen* wordt weergegeven. Wijs op het gewenste apparaat en vervolgens op *Verbinden*. Om de contactpersonen te downloaden die op het andere apparaat zijn opgeslagen, wijst u op *Ja*.

Als u het navigatiesysteem wilt afstemmen met een nieuw apparaat, wijst u in *Telefoonverbindingen* op *Nieuwe koppeling* en volgt u de instructies in stappen 4 en 5 in "Bluetooth-verbinding instellen", pagina 15.

#### Bluetooth-verbinding instellen

Het navigatiesysteem kan via draadloze Bluetooth-technologie met een compatibele mobiele telefoon worden verbonden.

Volg de onderstaande instructies om het navigatiesysteem af te stemmen met uw telefoon:

- 1. Zet het navigatiesysteem en uw mobiele telefoon aan.
- 2. Activeer de Bluetooth-functie van uw telefoon. Raadpleeg de gebruikershandleiding van de telefoon voor instructies.
- Druk op het navigatiesysteem op de menutoets en wijs op *Telefoon*.
  Als de Bluetooth-functie niet actief is op uw telefoon, wordt gevraagd of de functie moet worden geactiveerd. Wijs op *Ja*.
- 4. Als wordt aangegeven dat er kan worden afgestemd vanaf de telefoon, kiest u op de telefoon de optie voor het zoeken van Bluetooth-apparaten en selecteert u vervolgens het navigatiesysteem (Nokia PND) in de lijst met gevonden apparaten op de telefoon.
- 5. Voer op de telefoon het wachtwoord 0000 in om af te stemmen met het navigatiesysteem en een verbinding tot stand te brengen.

Bij sommige telefoons moet u na het afstemmen nog een aparte handeling uitvoeren om de apparaten met elkaar te verbinden. Raadpleeg voor meer informatie de gebruikershandleiding van de telefoon.

U hoeft het navigatiesysteem maar één keer met de telefoon af te stemmen.

Als er verbinding is tussen het navigatiesysteem en de telefoon, wordt de Bluetooth-naam van het apparaat weergegeven. Deze naam kunt u instellen op uw telefoon. Het navigatiesysteem wordt op de telefoon weergegeven in het menu waar u de afgestemde Bluetooth-apparaten kunt bekijken.

U kunt maximaal acht apparaten aan het navigatiesysteem koppelen, maar u kunt met maar één apparaat tegelijkertijd een verbinding tot stand brengen.

# Handmatig verbinding maken of verbinding met een andere telefoon maken

Om handmatig een verbinding tot stand te brengen tussen het navigatiesysteem en een afgestemde telefoon of om een andere telefoon te kiezen, drukt u op de menutoets en wijst u achtereenvolgens op *Telefoon > Instellingen > Telefoonverbindingen*. Wijs op het gewenste apparaat en vervolgens op *Verbinden*.

#### Automatisch verbinding maken

U kunt de afgestemde telefoon zo instellen dat er automatisch verbinding met het navigatiesysteem wordt gemaakt wanneer het navigatiesysteem wordt ingeschakeld. Op Nokia-apparaten doet u dit door de instellingen voor afgestemde apparaten in het Bluetooth-menu te wijzigen.

#### Afstemmingen verwijderen

Als u een apparaat wilt verwijderen uit de lijst met afgestemde apparaten, drukt u op de menutoets en wijst u op *Telefoon* > . Wijs op het gewenste apparaat en vervolgens op *Verwijderen* > *Ja*. U kunt alle apparaten verwijderen door te wijzen op *Alles verwijd*. > *Ja*.

#### De verbinding met een apparaat verbreken

Als u de verbinding met een apparaat wilt verbreken, drukt u op de menutoets en wijst u op *Telefoon* > �. Wijs op het gewenste apparaat en vervolgens op *Verbreek verb.* 

U kunt de verbinding ook op deze manieren verbreken:

- Beëindig de verbinding via het Bluetooth-menu van uw telefoon.
- Schakel Bluetooth uit op het navigatiesysteem.
- Zet het navigatiesysteem uit.

### Bluetooth in- of uitschakelen

Als u Bluetooth wilt uitschakelen wanneer er geen apparaat is verbonden met het navigatiesysteem, drukt u op de menutoets en wijst u op *Telefoon* > *Annul.* >  $\clubsuit$  >  $\bigotimes$ .

Als u Bluetooth wilt uitschakelen wanneer er wel een apparaat is verbonden met het navigatiesysteem, drukt u op de menutoets en wijst u op *Telefoon* >  $\clubsuit$  >  $\bigotimes$  > *Ja*.

U kunt Bluetooth inschakelen door op de menutoets te drukken en te wijzen op Telefoon >  $\Rightarrow$  >  $\Rightarrow$  > Ja.

### Het apparaat in de auto gebruiken

Als u het navigatiesysteem in de auto wilt gebruiken, bevestigt u het montagehulpstuk HH-12 aan de houder CR-91, bevestigt u de montagehouder aan de voorruit en plaatst u het navigatiesysteem in de houder.

Het is raadzaam het montagehulpstuk of de houder niet zichtbaar in de auto achter te laten om diefstal te voorkomen.

#### Algemene veiligheidsinstructies

Houdt u aan de lokale wetgeving. Houd tijdens het rijden uw handen vrij om uw voertuig te besturen. De verkeersveiligheid dient uw eerste prioriteit te hebben terwijl u rijdt. Verricht uitsluitend handelingen aan het montagehulpstuk, de houder of het navigatiesysteem als de rijomstandigheden een veilig gebruik toelaten.

Zorg er tijdens het plaatsen van het montagehulpstuk of de houder voor dat de stuurinrichting, het remsysteem of andere belangrijke systemen (zoals de airbags) niet worden gehinderd en dat uw gezichtsveld niet wordt belemmerd.

Zorg ervoor dat de inschakeling van de airbags niet wordt geblokkeerd of anderszins wordt gehinderd.

Zorg ervoor dat u het montagehulpstuk of de houder niet op een locatie bevestigt waarop u in het geval van een ongeluk of een botsing met een van beide in contact kunt komen.

Controleer periodiek of de zuignap aan de onderkant van het montagehulpstuk stevig op de voorruit is bevestigd, vooral wanneer er sprake is van grote schommelingen in de omgevingstemperatuur. Laat geen onderdelen van het product in het voertuig achter als ze dan aan direct zonlicht of extreme warmte worden blootgesteld. Het product kan beschadigd raken als de bedrijfstemperatuur lager is dan –  $25^{\circ}$ C of hoger dan +55°C of als de opslagtemperatuur lager is dan -40°C of hoger dan 100°C.

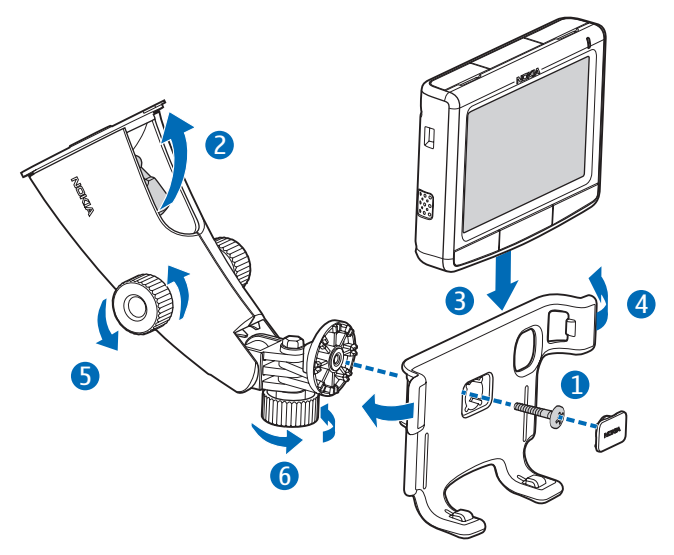

### De houder aan het montagehulpstuk bevestigen

Gebruik de bijgeleverde schroef (1) om de houder aan het montagehulpstuk te bevestigen en klik het bijgeleverde afdekplaatje (met de tekst 'Nokia'), op de schroef.

#### Het montagehulpstuk aan de voorruit bevestigen

Zoek een veilige plaats op de voorruit, reinig het oppervlak grondig met een reinigingsmiddel voor glas en een schone doek. Als de omgevingstemperatuur laag is, moet u de binnenzijde van de voorruit mogelijk opwarmen, zodat de zuignap stevig op de voorruit kan worden bevestigd. Druk de zuignap stevig op de voorruit en druk de vergrendelingshendel boven de zuignap voorzichtig in de richting van de zuignap, zodat er tussen de zuignap en de voorruit een vacuüm ontstaat (2). Controleer vervolgens of de zuignap stevig vastzit.

Als u het montagehulpstuk van de vooruit wilt verwijderen, trekt u de vergrendelingshendel voorzichtig naar de bovenkant van het hulpstuk en trekt u vervolgens aan het lipje dat zich aan de rand van de zuignap bevindt.

#### Het navigatiesysteem in de houder plaatsen

U kunt het navigatiesysteem in de houder plaatsen door de palletjes aan de onderkant van de houder in de sleufjes op de onderkant van het apparaat te plaatsen (3).

Duw het navigatiesysteem naar de achterkant van de houder, zodat de palletjes op de twee armen van de houder in de bijbehorende sleuven aan de zijkanten van het apparaat klikken (4). Zorg ervoor dat het scherm voor de gebruiker duidelijk zichtbaar is.

U kunt het navigatiesysteem uit de houder halen door op de armen te drukken.

#### Het navigatiesysteem in de gewenste stand zetten

U dient het systeem niet tijdens het rijden te verstellen.

Als u het navigatiesysteem in de gewenste verticale stand wilt plaatsen, draait u de twee schroeven aan de zijkanten van het montagehulpstuk los, plaatst u het navigatiesysteem in de gewenste stand en draait u de schroeven weer vast (5).

Als u het navigatiesysteem in de gewenste horizontale stand wilt plaatsen, draait u de schroef onder het montagehulpstuk los, draait u het navigatiesysteem in de gewenste stand en zet u de schroef weer vast (6).

Controleer of het navigatiesysteem stevig vastzit.

### Geheugenkaart

Het apparaat wordt standaard geleverd met een geheugenkaart en een adapter. U kunt bij dit apparaat alleen geheugenkaarten gebruiken die met het bestandssysteem FAT of FAT32 zijn geformatteerd.

Het apparaat biedt ondersteuning voor de norm SDHC (SD High-Capacity), wat betekent dat geheugenkaarten met een maximale opslagcapaciteit van 16 GB kunnen worden gebruikt.

Gebruik alleen compatibele SD-kaarten die door Nokia zijn goedgekeurd voor gebruik met dit apparaat. Nokia maakt gebruik van goedgekeurde industriële normen voor geheugenkaarten, maar sommige merken zijn mogelijk niet geheel compatibel met dit apparaat. Incompatibele kaarten kunnen de kaart en het apparaat beschadigen en gegevens op de kaart aantasten.

### De geheugenkaart plaatsen

Schuif de geheugenkaart in de adapter, in de richting die op de kaart is aangegeven, zodat de zijkanten met het label van de kaart en de adapter naar boven wijzen.

Plaats de kaart zo in de kaartsleuf dat de schuine hoek naar de bovenkant van het apparaat is gericht. Duw de geheugenkaart voorzichtig in de sleuf tot deze vastklikt.

Als u de geheugenkaart wilt verwijderen, zet u het apparaat uit en drukt u op de kaart tot deze uit de sleuf springt.

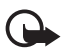

Belangrijk: Verwijder de geheugenkaart niet op het moment dat er een bewerking wordt uitgevoerd waarbij de kaart wordt gebruikt. Als u de kaart tijdens een dergelijke bewerking verwijdert, kan schade ontstaan aan de geheugenkaart en het apparaat en kunnen de gegevens die op de kaart zijn opgeslagen, beschadigd raken.

#### Bestanden kopiëren naar de geheugenkaart

Als u muziek wilt afspelen, foto's of video's wilt bekijken, of kaarten wilt gebruiken met het navigatiesysteem, moet u de betreffende bestanden vanaf een compatibele pc naar de geheugenkaart kopiëren. Dit kunt u doen terwijl de kaart in het navigatiesysteem of de pc is geplaatst. Als u gegevens wilt kopiëren naar de geheugenkaart, controleer dan eerst of de kaart niet vergrendeld is. De map Cities op de geheugenkaart is vereist voor het gebruik van de toepassing *Navigator*. Deze map mag u dan ook niet handmatig wijzigen of verwijderen. De map kan indien nodig altijd worden hersteld vanaf de dvd.

Zie "Dvd", pagina 8 voor informatie over het kopiëren van bestanden naar de geheugenkaart vanaf de bijgeleverde dvd.

U kunt op de volgende manieren bestanden vanaf een pc naar de geheugenkaart kopiëren:

 Als u bestanden naar de geheugenkaart wilt kopiëren terwijl deze in het navigatiesysteem is geplaatst, controleer dan eerst of het besturingssysteem van uw pc ondersteuning biedt voor USBopslagmedia. Microsoft Windows 2000, Windows XP en Windows Vista zijn voorbeelden van besturingssystemen die deze ondersteuning bieden.

Steek het ene uiteinde van de bijgeleverde DKE-2 USB-kabel in de mini-USB-poort van het apparaat en het andere uiteinde in een geschikte USB-poort van de pc.

Het navigatiesysteem wordt herkend als een apparaat voor massaopslag en *Massaopslagmodus* wordt weergegeven op het navigatiesysteem. Kopieer de bestanden op de gebruikelijke manier van de pc naar het navigatiesysteem (zie eventueel de Help of documentatie van het besturingssysteem).

Als het navigatiesysteem met de DKE-2-kabel is aangesloten op de pc, wordt de batterij van het apparaat opgeladen via de pc.

 Als u bestanden wilt kopiëren naar de geheugenkaart terwijl deze in de pc is geplaatst, verwijdert u de kaart uit het navigatiesysteem en plaatst u deze in de kaartlezer van de pc. Kopieer de bestanden op de gebruikelijke manier van de pc naar de kaart (zie eventueel de Help of documentatie van het besturingssysteem). Haal de kaart uit de pc en plaats deze in het navigatiesysteem.

# 3. Basishandelingen

### **Touchscreen**

De meeste functies van het apparaat kunt u gebruiken door met uw vinger het scherm aan te raken. In deze handleiding wordt dit 'wijzen op' genoemd.

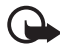

**Belangrijk:** Voorkom dat er krassen op het touchscreen ontstaan. Gebruik nooit een pen of potlood of andere scherpe voorwerpen om het touchscreen mee aan te raken.

### Toepassingen openen vanuit het kaartscherm

Wanneer u het apparaat aanzet, verschijnt het kaartscherm. Dit scherm bevat de kaartweergave van de toepassing *Navigator*.

Het apparaat bevat de volgende toepassingen:

- *Navigator* (🖗) voor GPS-navigatie (zie pagina 27)
- *Telefoon* () voor het plaatsen en beantwoorden van oproepen met de mobiele telefoon die met het apparaat is verbonden (zie pagina 40)
- *Muziek* (**J**) voor het afspelen van nummers die zijn opgeslagen op de geheugenkaart (zie pagina 46)
- *Galerij* () voor het bekijken van foto's en videoclips die op de geheugenkaart zijn opgeslagen (zie pagina 49)
- *Instelling.* (A) voor het wijzigen van instellingen en het bekijken van informatie over het apparaat (zie "Apparaatinstellingen wijzigen", pagina 23 en "Telefooninstellingen wijzigen", pagina 44).

Druk op de menutoets om het hoofdmenu weer te geven of te verbergen. Als u een toepassing in het menu wilt openen, wijst u op het bijbehorende pictogram.

Om vanuit andere toepassingen terug te keren naar *Navigator*, drukt u op de menutoets.

U kunt terugkeren naar het vorige scherm in een toepassing door te wijzen op  $\spadesuit$ .

Het kaartscherm bevat de volgende symbolen:

- De signaalsterkte van de GPS-antenne is goed.
- De signaalsterkte van de GPS-antenne is onvoldoende voor navigatie.
- De batterij is volledig opgeladen.
- De batterij is bijna leeg.
- Dit symbool is blauw als Bluetooth is ingeschakeld, maar het navigatiesysteem niet is verbonden met een compatibel apparaat. Dit symbool is grijs als Bluetooth is uitgeschakeld.
- 12,
- Het navigatiesysteem is verbonden met een compatibel apparaat.

#### Het volume regelen

Als u het volume voor de huidige toepassing wilt afstellen, drukt u op de toets voor meer (+) of minder (-) volume of houdt u deze toets ingedrukt.

### Apparaatinstellingen wijzigen

Als u de instellingen van het apparaat wilt wijzigen, drukt u op de menutoets en wijst u op *Instelling*.

#### Geluidsvolume en toetstonen

Om het volume in te stellen voor navigatie-instructies, oproepen of audio- en videovoorzieningen (muziekspeler en videospeler) of om de toetstonen in of uit te schakelen, wijst u op *Audiovolume*. Als u het volume wilt instellen, wijst u op + of – in het gewenste veld. Als u de toetstonen wilt in- of uitschakelen, wijst u op  $\mathbf{\nabla}$  en de huidige instelling voor toetstonen. Als u klaar bent met de instellingen, wijst u op  $\mathbf{\Phi}$ .

## <u>Taal</u>

U kunt de taal selecteren voor de weergaveteksten van het apparaat door te wijzen op *Taal*. Wijs op  $\blacktriangle$  of  $\blacktriangledown$  om door de beschikbare talen te bladeren. Wijs op de gewenste taal en vervolgens op  $\blacklozenge$ .

Zie "Dvd", pagina 8 als u een nieuwe taal wilt installeren. De taal voor het systeem kan alleen worden ingesteld op een van de talen die u hebt gekozen voor *Navigator*.

### Achtergrondlicht

Als u het achtergrondlicht van het scherm wilt instellen of de energiebesparende modus wilt in- of uitschakelen, wijst u op *Achtergrondlicht*.

- Stel het niveau van het achtergrondlicht in door in *Achtergrondlicht* te wijzen op + of -.
- Om de tijd in te stellen waarna het achtergrondlicht wordt uitgeschakeld als het apparaat niet wordt gebruikt, wijst u in 'Energ. besparen (batterij) op + of -. Als u Nooit selecteert, wordt het achtergrondlicht niet automatisch uitgeschakeld.

## <u>Datum en tijd</u>

Als u de instellingen voor de datum en tijd wilt wijzigen, wijst u op *Tijd* en datum. Wijs op  $\blacktriangle$  of  $\triangledown$  om door de beschikbare instellingen te bladeren.

- Om de datum in te stellen, wijst u op de tijd in *Datum*. Wijs boven aan het toetsenblok op de velden voor het jaar, de maand of de dag. Als u de datum wilt invoeren, wijst u op de cijfers of op + of −. Wijs op ✓ om de datum op te slaan.
- Om de tijdzone te selecteren, wijst u op de huidige instelling in *Tijdzone*, de gewenste regio en ✓.

- Om de zomertijd in of uit te schakelen, wijst u in *Zomertijd* op de huidige instelling totdat de gewenste optie wordt weergegeven.
- Om de 12-uurs of 24-uurs tijdnotatie te kiezen, wijst u in *Tijdnotatie* op de huidige instelling totdat de gewenste optie wordt weergegeven.

#### Systeem

Als u het scherm wilt kalibreren, de oorspronkelijke instellingen wilt herstellen of informatie over het apparaat wilt bekijken, wijst u op *Systeem*.

- Als u het scherm wilt kalibreren, bijvoorbeeld omdat het niet normaal reageert, wijst u op *Schermkalibratie*. Raak het scherm aan en wijs kort op de weergegeven kruiscursor. Herhaal dit terwijl de kruiscursor over het scherm wordt bewogen.
- Om de oorspronkelijke instellingen te herstellen, wijst u op *Fabrieksinstell. herst.*
- Als u informatie over het apparaat wilt bekijken, wijst u op *Info*. Wijs op ▲ of ▼ om door de informatie te bladeren.

### FM-zender

Het apparaat heeft een ingebouwde FM-zender die u kunt gebruiken om in de toepassing *Muziek* te luisteren naar muziek die via de luidsprekers in uw auto wordt afgespeeld. De FM-zender kan ook worden gebruikt voor telefoongesprekken. Zie pagina 46 om de FM-zender te gebruiken met *Muziek*.

Als u de instellingen voor de FM-zender wilt definiëren, wijst u op *FM-zender*. U kunt de instellingen ook oproepen in de toepassing *Muziek* door op **(o)** te wijzen.

• Om de FM-zender in of uit te schakelen, wijst u op de huidige instelling in *Activeren* en wijst u vervolgens op de huidige instelling totdat de gewenste optie wordt weergegeven.

- Om de frequentie te selecteren die u wilt gebruiken met de zender, wijst u op de huidige instelling in *Kanalen aanpassen* en vervolgens op het gewenste kanaal.

Als gevolg van wettelijke voorschriften, wordt de FM-zender automatsch uitgeschakeld wanneer u niet naar muziek luistert of als een telefoongesprek langer dan 1 minuut duurt. Als u de zender wilt gebruiken, moet u deze inschakelen.

In sommige landen kunnen beperkingen gelden ten aanzien van het gebruik van FM-zenders. Raadpleeg de lokale autoriteiten voor meer informatie. Het is ook mogelijk dat u op www.nokia.com of op de Nederlandse website van Nokia hierover informatie wordt gegeven.

## Opnieuw instellen

Als u het apparaat opnieuw wilt instellen wanneer het niet meer werkt terwijl de batterij geladen is, drukt u op de resettoets aan de onderkant van het apparaat. Door het opnieuw instellen van het apparaat worden er geen apparaatinstellingen verwijderd.

## 4. Navigator

Het navigatiesysteem heeft een interne GPS-ontvanger voor het bepalen van uw huidige positie en voor routenavigatie ("turn-by-turn-navigatie").

Wanneer u het apparaat aanzet, verschijnt de kaartweergave van de toepassing *Navigator*. U gebruikt de navigatie door op de menutoets te drukken en op *Telefoon* te wijzen. U kunt ook op  $\spadesuit$  wijzen.

Het apparaat ontvangt signalen van een aantal GPS-satellieten om uw huidige positie te bepalen. Voor GPS-satellietnavigatie moet het apparaat vrij zicht op de hemel hebben.

Het kan enkele seconden tot enkele minuten duren voordat een GPSverbinding tot stand komt. Die tijd hangt af van hoe goed de GPSontvanger satellietsignalen kan ontvangen. Het tot stand brengen van de verbinding duurt langer als u een aantal dagen geen GPS hebt gebruikt of als u zich op grote afstand bevindt van de laatste locatie waar u GPS hebt gebruikt.

Als de kwaliteit van de GPS-verbinding goed is, wordt **⋧** weergegeven. Als de verbinding niet goed genoeg is voor navigatie, wordt **≵** weergegeven. Controleer in dat geval of het apparaat een onbelemmerd zicht op de hemel heeft.

Zie "Dvd", pagina 8 voor informatie over het kopiëren van navigatiebestanden naar de geheugenkaart. Kopieer alle navigatiebestanden naar de map Cities.

#### Kaart

Wanneer er een GPS-verbinding is, toont *Navigator* uw huidige locatie op een kaart. De kaart heeft twee modi: tracking en bladeren.

#### **Trackingmodus**

In de trackingmodus volgt de kaart uw GPS-positie en wordt de volgende informatie weergegeven:

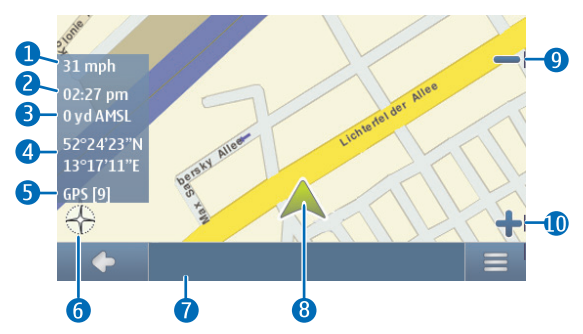

- 1. Huidige snelheid
- 2. Tijd
- 3. Hoogte ten opzichte van zeeniveau
- 4. Geografische coördinaten
- 5. Aantal GPS-satellieten waarmee het apparaat verbinding heeft
- 6. Kompasroos
- 7. Naam van huidige positie
- 8. Huidige GPS-positie
- 9. Uitzoomen
- 10.Inzoomen

U kunt bladeren door op de kaart te wijzen, waardoor u de bladermodus activeert.

#### **Bladermodus**

In de bladermodus is de onderkant van het scherm oranje en bevindt het noorden zich boven. De kaart toont de volgende informatie:

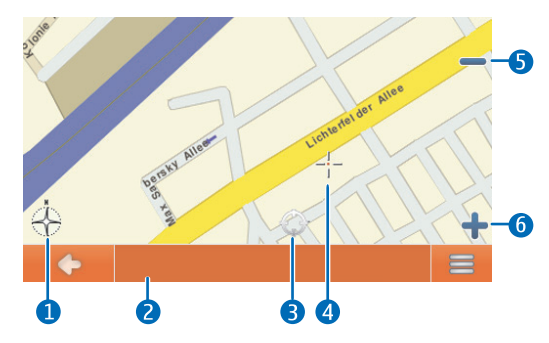

- 1. Kompasroos
- 2. Naam van huidige positie
- 3. Huidige GPS-positie
- 4. Cursor
- 5. Uitzoomen
- 6. Inzoomen

Als u een locatie op de kaart wilt selecteren, zoomt u zo nodig in of uit op de kaart en verschuift u de kaart met uw vinger totdat de cursor de gewenste locatie aanwijst. Wijs op  $\implies$  en op de gewenste optie. U kunt naar de locatie navigeren, deze aan een route toevoegen (*Via*), opslaan als een notitie of u kunt zoeken naar interessante plaatsen (POI's, Points of Interest) in de buurt. U kunt de kaartinstellingen ook wijzigen.

Als u een POI op de kaart wilt selecteren, plaatst u de cursor met uw vinger op dat POI. Het pictogram voor het POI wordt weergegeven tussen haakjes en de naam en het telefoonnummer van het POI worden weergegeven. Wijs op = voor de beschikbare opties.

U gaat terug naar de tracking modus of het navigaties cherm door te wijzen op  $\spadesuit$  .

#### Naar een bestemming navigeren

Als u naar een bestemming wilt navigeren, drukt u op de menutoets, wijst u op *Navigator > Bestemming* en op een van de volgende opties:

- *Adres* u kunt het adres van de bestemming invoeren. Zie "Naar een adres navigeren", pagina 33.
- *Recent* u kunt naar een onlangs bezochte locatie navigeren. Zie "Recente locaties", pagina 35.
- *Favorieten* u kunt naar een locatie navigeren die u als favoriet hebt opgeslagen. Zie "Favorieten", pagina 34.
- Contacten u kunt navigeren naar een adres dat is opgeslagen met een naam in uw telefoonboek (als dat adressen bevat). Gebruik het weergegeven toetsenblok om op de eerste paar letters van de gewenste naam te wijzen. Bovenaan wordt een lijst met de eerste overeenkomende namen weergegeven. Wijs op ✓ of op de lijst. Wijs op de gewenste naam en vervolgens op Navigeren.
- POl zoeken u kunt naar het gewenste POI zoeken. Zie "Naar een POI navigeren", pagina 33.

Nadat u de bestemming hebt ingesteld, wijst u op = en op *Navigeren*. De route naar de bestemming wordt berekend.

#### **Navigatiescherm**

Nadat de route naar de bestemming is berekend, wordt het navigatiescherm weergegeven:

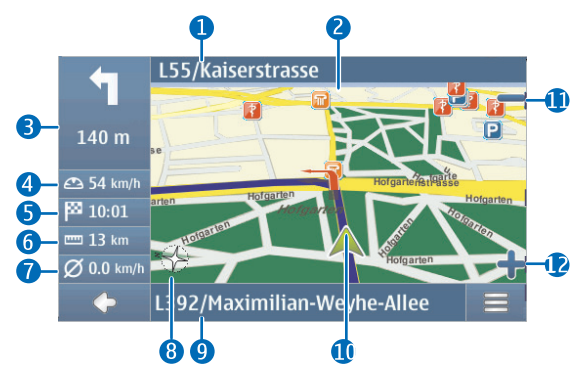

- 1. Volgende straat
- 2. Route
- 3. Volgende afslag en afstand tot afslag
- 4. Huidige snelheid
- 5. Geschatte aankomsttijd op bestemming
- 6. Afstand tot bestemming
- 7. Gemiddelde snelheid (als deze functie is ingeschakeld)
- 8. Kompasroos
- 9. Huidige straat
- 10. Huidige positie en richting
- 11.Uitzoomen
- 12.Inzoomen

Wanneer u een afslag of ander routepunt nadert, hoort u de bijbehorende gesproken instructie. Afslagen en andere routepunten worden op de kaart met rode pijlen aangegeven. Voor wegen met eenrichtingsverkeer wordt de toegestane rijrichting aangegeven met een blauwe pijl.

Wijs op de kaart om te bladeren. Als u de navigatie wilt beëindigen, wijst u op  $\spadesuit$ .

#### Beschikbare functies in het navigatiescherm

U kunt de beschikbare functies tijdens het navigeren openen door te wijzen op  $\equiv$ . U hebt de volgende mogelijkheden:

- Als u de berekende route voor de gewenste afstand wilt blokkeren en een alternatieve route wilt instellen, wijst u op *Alternatieve route*.
- Als u de afslagen en dergelijke punten langs de route wilt weergeven als routepunten, wijst u op *Tussenwegen*.
- Als u uw huidige positie als notitie wilt opslaan, wijst u op *Opslaan*. Zie ook "Notities", pagina 34.
- Als u het volume voor gesproken instructies wilt dempen of regelen, wijst u op *Volume*.
- Als u een lijst van relevante verkeersincidenten wilt weergeven, wijst u op *Verkeersinfo*. Zie ook "Verkeersinformatie (TMC)", pagina 36.
- Als u naar een POI wilt zoeken, wijst u op *Zoeken*. Zie ook "Naar een POI navigeren", pagina 33.
- U kunt enkele navigatie-instellingen wijzigen door te wijzen op *Instellingen* (zie "Navigatie-instellingen", pagina 37). U kunt overschakelen van de kaartweergave naar de pictogramweergave door te wijzen op *Kaartinstellingen* > *Kaart* (*Pijlen* wordt weergegeven). Wanneer *Pijlen* actief is, toont het navigatiescherm een groot pictogram voor de volgende afslag, afstand tot de bestemming en een voortgangsbalk die de afstand tot de volgende afslag aangeeft.
- Als u waarschuwingen voor de maximumsnelheid in of uit wilt schakelen, wijst u op *Starten* of *Stoppen*.

#### Naar een adres navigeren

Als u wilt zoeken naar een adres waar u naartoe wilt navigeren, drukt u op de menutoets en wijst u op *Navigator > Bestemming > Adres*. U selecteert het land, de plaats (of postcode), de straat en het huisnummer (optioneel) door een voor een op de velden te wijzen en de informatie in deze volgorde in te voeren met behulp van het weergegeven toetsenblok.

Bij gebruik van het toetsenblok kunt u alleen wijzen op de toetsen die tot een zoekresultaat leiden. Alle andere toetsen zijn inactief. U kunt het laatst ingevoerde teken wissen door te wijzen op *Wis*. U kunt tekens blijven invoeren totdat de zoekopdracht tot één resultaat is teruggebracht. U kunt ook wijzen op **Q** en op het gewenste adres in de lijst. U kunt de lijst doorbladeren door op de pijl-omhoog of -omlaag te wijzen. U kunt de zoekopdracht beperken door te wijzen op **\Phi**.

Wanneer u het adres hebt gevonden, wijst u op ≡ in het scherm Adres zoeken en wijst u op de gewenste optie. U kunt naar het adres navigeren, het adres aan een route toevoegen (*Via*), het adres opslaan als een notitie of bekijken op de kaart.

### Naar een POI navigeren

U kunt zoeken naar een POI in de buurt van de gewenste locatie.

Als u naar een POI wilt navigeren, drukt u op de menutoets en wijst u op Navigator > Bestemming > POI zoeken. Het startpunt (meestal uw huidige locatie) van de zoekopdracht wordt boven aan het scherm weergegeven. Als u het startpunt wilt wijzigen, wijst u op Waarheen? en vervolgens op Adres om het adres in te voeren, Favorieten om een eerder opgeslagen adres te selecteren of GPS-positie om uw huidige locatie als startpunt in te stellen.

Wijs op de categorie en subcategorie voor het POI. U kunt ook op  ${\bf Q}$  wijzen, de naam van het POI invoeren en op  $\checkmark$  wijzen.

Er wordt een lijst met gevonden POI's weergegeven. De lijst wordt gesorteerd op basis van de afstand tot het startpunt. Wijs op het gewenste POI en op de gewenste optie.

#### Favorieten

Als u naar bestemmingen wilt navigeren of bestemmingen wilt beheren die u als favorieten hebt opgeslagen, drukt u op de menutoets, wijst u op *Navigator* > *Bestemming* > *Favorieten* en op een van de volgende opties: *Thuis en werk* (uw thuis- of werkadres), *Notities* (eerder opgeslagen adressen) of *Reizen*.

#### Thuis- en werkadres

Als u een thuis- of werkadres wilt definiëren, wijst u in *Favorieten* op *Thuis en werk*. Wijs op het gewenste veld en op de gewenste optie. U kunt het adres invoeren, uw huidige positie instellen als adres of het adres selecteren in de lijst met recente locaties.

Als u een adres wilt bewerken, wijst u op het adres en op Bewerken.

U kunt andere beschikbare opties gebruiken door op het adres en vervolgens op de gewenste optie te wijzen. U kunt naar het adres navigeren, het adres aan een route toevoegen (*Via*), het adres op de kaart bekijken, dit adres of alle adressen verwijderen.

#### Notities

Voor het beheren van de bestemmingen die u als notities hebt opgeslagen, wijst u in *Favorieten* op *Notities*.

Wijs op een bestemming in de lijst met notities en wijs op de gewenste optie. U kunt naar de bestemming navigeren, deze aan een route toevoegen, de bestemming op de kaart bekijken, de bestemming verwijderen of een andere naam geven, of de lijst met notities sorteren of wissen.

#### Reizen

Een reis bestaat uit een lijst met 2 tot 6 bestemmingen (tussenstops). Wanneer u een reis selecteert voor navigatie, wordt u in de opgegeven volgorde langs de tussenstops geleid. U kunt reizen definiëren of beheren door in *Favorieten* te wijzen op *Reizen*.

Als u een nieuwe reis wilt definiëren, wijst u in *Reis beheren* op *Een nieuwe reis maken*. U hoeft voor de reis geen startpunt in te stellen omdat de reis wordt gestart vanaf uw huidige GPS-positie.

- Als u aan de reis een tussenstop wilt toevoegen, wijst u op + en op de gewenste optie. Als u een op de kaart weergegeven locatie wilt toevoegen, wijst u op *Kaart*, zoomt u zo nodig in of uit op de kaart, sleept u de kaart met uw vinger totdat de cursor op de gewenste locatie staat en wijst u op ✓. Nadat u minimaal twee tussenstops hebt toegevoegd, wijst u op = en op de gewenste optie (zie de lijst met opties in "Een route plannen", pagina 35).
- Als u een tussenstop uit de reis wilt verwijderen, wijst u op de tussenstop in de lijst en op m.
- Als u een tussenstop in de lijst wilt verplaatsen, wijst u op de tussenstop en vervolgens op de pijl-omhoog of -omlaag.

Als u een opgeslagen reis wilt bewerken of gebruiken, wijst u in *Reis beheren* op de reis en selecteert u de gewenste optie. U kunt gaan navigeren naar de eerste tussenstop van de reis, de reis bewerken, de reis verwijderen of een andere naam geven, of alle opgeslagen reizen verwijderen.

#### Recente locaties

Als u onlangs bezochte locaties wilt weergeven, drukt u op de menutoets en wijst u op *Navigator* > *Bestemming* > *Recent*.

Als u naar een locatie wilt navigeren, voegt u de locatie toe aan een route (*Via*) en wijst u op de locatie en op de gewenste optie.

#### Een route plannen

U kunt uw reis vooraf plannen, ook zonder GPS-verbinding.

Als u een route wilt plannen, drukt u op de menutoets en wijst u op *Navigator* > *Bestemming*. Selecteer het startpunt voor de route op dezelfde manier als een bestemming en voeg het startpunt toe aan de route (*Via*). Wanneer u op *Via* wijst, wordt *Lijst met bestemmingen* weergegeven. Als u een routepunt aan de route wilt toevoegen, wijst u op + en selecteert u de locatie op dezelfde manier als een bestemming. Als u een routepunt wilt verwijderen, wijst u op de gewenste locatie en op  $\overline{m}$ . Het startpunt van de route wordt boven aan de lijst weergegeven en het eindpunt onder aan de lijst. Als u de volgorde van de lijst wilt wijzigen, wijst u op het routepunt dat u wilt verplaatsen en wijst u op de pijl-omhoog of -omlaag.

Nadat u de route hebt ingesteld, wijst u op == voor de volgende opties:

- U kunt de route berekenen door te wijzen op *Route bepalen*. Nadat de route is berekend, worden het start- en eindpunt op de kaart weergegeven. Na de berekening wordt een samenvatting van de route met de geselecteerde routepunten weergegeven, samen met de geschatte reistijd en afstand voor elk routepunt en de gehele route. Als u alle routepunten wilt weergeven, wijst u op de pijl-rechts. U verwijdert een routepunt uit de lijst door op het gewenste routepunt te wijzen. Als u de routepunten op de kaart wilt weergegeven, wijst u op de pijl-rechts. De route wordt op de kaart weergegeven en de naam van het huidige routepunt verschijnt bovenaan. Als u naar het vorige of volgende routepunt wilt gaan, wijst u op de pijl links of rechts van de naam van het routepunt. U gaat terug naar het vorige scherm door te wijzen op de pijl-links.
- U kunt een simulatie van de route op de kaart met gesproken instructies bekijken door te wijzen op *Simuleren*.
- Als u de lijst met routepunten wilt opslaan als een reis, wijst u op *Opslaan* of op *Opslaan als*. Wanneer u naderhand de reis selecteert voor navigatie, wordt u eerst naar het eerste routepunt van de reis geleid. Als u dichtbij het startpunt bent en daar niet naartoe wilt worden geleid, verwijdert u het startpunt voordat u de reis opslaat.
- Als u naar het eerste routepunt van de reis wilt navigeren, wijst u op *Navigeren.*

## Verkeersinformatie (TMC)

Als u tijdens de navigatie of in de trackingmodus een lijst met verkeersincidenten op uw route wilt weergeven, wijst u op => *Verkeersinfo*. De lijst wordt gesorteerd op basis van de afstand tot uw huidige positie. De lijst is gebaseerd op TMC-berichten (Traffic Message Channel) die u via de interne TMC-ontvanger kunt ontvangen van de lokale TMC-provider. Beschikbaarheid en nauwkeurigheid van de verkeersinformatie is afhankelijk van de TMC-provider. Om de service te kunnen gebruiken, moet u de lader aangesloten laten op het navigatiesysteem omdat de TMC-antenne in de lader is ingebouwd.

De verkeersincidenten op uw route worden in de lijst met rood weergegeven. De volgende informatie kan worden getoond: de naam van de straat waar het incident plaatsvond, het soort van incident en de afstand tot het incident vanaf uw huidige positie. Als u de plaats van het incident op de kaart wilt weergeven, wijst u op het incident.

#### Navigatie-instellingen

Als u de instellingen van *Navigator* wilt weergeven, drukt u op de menutoets, wijst u op *Navigator* > *Instellingen* en op een van de volgende opties: *Algemene instellingen, Kaartinstellingen, Routeinstellingen* of *Volume*.

Nadat u de gewenste instellingen in een scherm hebt geselecteerd, wijst u op  $\blacklozenge$  om de instellingen op te slaan.

#### Algemene instellingen

U kunt aangeven hoe het apparaat moet reageren op TMC-berichten. Bovendien kunt u de gemiddelde snelheid instellen voor waarschuwingen voor de maximumsnelheid, een stem selecteren voor navigatie-instructies (*VoiceSkin*), de eenheid voor afstanden selecteren en de versie van de toepassing *Navigator* weergeven.

Als u wilt instellen hoe het apparaat moet reageren op TMC-berichten, wijst u net zo vaak op het TMC-pictogram totdat de gewenste optie wordt weergegeven. Als u *Automatisch* selecteert, wordt u automatisch naar de voorgestelde alternatieve route rond de verkeersincidenten op uw route geleid. Als u *Handmatig* selecteert, ontvangt u waarschuwingen over verkeersincidenten en wordt u gevraagd of u een alternatieve route wilt gebruiken. Als u *Uit* selecteert, wordt er wel verkeersinformatie weergegeven maar geen alternatieve route voorgesteld. Zie ook "Verkeersinformatie (TMC)", pagina 36.

Als u voor de navigatie-instructies een mannelijke of vrouwelijke stem wilt selecteren, wijst u op *VoiceSkin* en op de gewenste stem. (Zie "Taal", pagina 24 voor informatie over het selecteren van de taal.) In sommige talen kunt u de optie tekst-naar-spraak selecteren (aangegeven door "TTS" – Text-to-Speech) zodat u tijdens de navigatie straatnamen, huisnummers, namen van afslagen op snelwegen en plaatsnamen te horen krijgt. Wanneer u een TTS-optie selecteert, zijn de gesproken instructies langer.

#### Kaartinstellingen

Als u wilt instellen welke categorieën voor POI's als pictogrammen op de kaart kunnen worden weergegeven, wijst u op *Kaartinformatie*, op de gewenste categorieën en op .

Als u de dag- of nachtmodus wilt selecteren of het apparaat wilt instellen op het automatisch selecteren van de modus, wijst u net zo vaak op het desbetreffende pictogram totdat de gewenste optie wordt weergegeven. Als u *Automatisch* selecteert, wordt de modus geselecteerd op basis van de huidige tijd.

U selecteert een kaart door te wijzen op *Kaarten*. Als u kaarten voor verschillende regio's op de geheugenkaart hebt, wijst u op de naam van de kaart die u wilt gebruiken. Als u de map wilt gebruiken voor navigatie, hebt u een licentie nodig. Als u die licentie niet hebt, kunt u door de kaart bladeren, uw positie op de kaart weergeven, naar een bestemming zoeken (maar kunt u daar niet naartoe navigeren) en kunt u gebruikmaken van routebepaling.

Als u voor de kaart 2D- of 3D-effecten wilt gebruiken, wijst u op het desbetreffende pictogram.

U kunt de kaart zodanig instellen dat de huidige richting wordt aangewezen (*Vooruit*) of dat de kaart naar de bovenkant van het scherm wijst (*Noordwaarts*) door op het desbetreffende pictogram te wijzen.

#### Route-instellingen

U kunt de transportmodus of de snelste of kortste route selecteren en tolwegen, snelwegen of veerboten toestaan of vermijden. U selecteert een optie door op het bijbehorende pictogram te wijzen.

De geselecteerde transportmodus bepaalt welke typen wegen worden voorgesteld voor navigatie. Maak een keuze uit de volgende modi:

- Snel hierbij wordt uitgegaan van rijden met maximumsnelheid op snelwegen.
- *Langzaam* hierbij wordt uitgegaan van een lagere snelheid.
- *Fiets* hierbij wordt rekening gehouden met fietspaden en worden wegen waar fietsverkeer niet is toegestaan, vermeden. Er zijn geen gesproken instructies.
- Vrachtwagen hierbij wordt rekening gehouden met beperkingen voor vrachtwagens.
- *Motor* hierbij wordt rekening gehouden met beperkingen voor motoren.
- Voetganger hierbij rekening gehouden met voetpaden, met inbegrip van toegang tot eenrichtingswegen en voetgangerszones. Er zijn geen gesproken instructies.
- Scooter hierbij wordt rekening gehouden met beperkingen voor scooters.

#### Volume

U kunt het standaardvolume voor gesproken instructies selecteren door te wijzen op + of -. Om het geluid voor de instructies uit te schakelen, wijst u op  $\blacktriangleleft$ . Om het geluid weer in te schakelen, wijst u op  $\bigstar$ .

## 5. Oproepen

Als u een oproep beantwoordt terwijl u de toepassing *Navigator* gebruikt, worden de gesproken navigatie-instructies uitgeschakeld totdat u de oproep beëindigt. Om de kaart weer te geven en het scherm met oproepopties te minimaliseren, drukt u op de menutoets. ≡ wordt dan in de rechterbovenhoek van het scherm weergegeven. Wijs op ≡ om het scherm met oproepopties te openen.

Als u een oproep beantwoordt terwijl u de toepassing *Muziek* gebruikt, wordt het huidige nummer onderbroken totdat u de oproep beëindigt. Als de FM-zender is ingeschakeld, wordt deze gebruikt voor de oproep. U kunt de FM-zender tijdens of net vóór een oproep inschakelen.

Als u wilt terugkeren naar *Navigator*, drukt u op de menutoets. Als navigatie niet actief is, worden in het linkerdeel van het scherm twee sneltoetsen voor toegang tot *Navigator* weergegeven. Als u wilt zoeken naar een adres voor navigatie, wijst u op *Ga naar*. U gaat naar de kaartweergave door te wijzen op *Kaart*.

## Opbellen

U kunt het navigatiesysteem gebruiken om iemand te bellen als het apparaat is verbonden met een compatibele mobiele telefoon en er geen oproep actief is.

#### Een nummer invoeren via het toetsenblok

- 1. Druk op de menutoets en wijs op *Telefoon > Toetsenblok*.
- Als u een telefoonnummer wilt invoeren inclusief het kengetal, wijst u de cijfers één voor één aan. (U kunt het laatst ingevoerde cijfer wissen door te wijzen op Wis.)

Voor een internationaal gesprek wijst u op + voor de internationale toegangscode, voert u de landcode in, het kengetal zonder de eerste nul (indien aanwezig) en het telefoonnummer.

3. Om het ingevoerde nummer te bellen, wijst u op  $p^{n}$ .

 Druk op 
 om het gesprek te beëindigen of om het bellen van een nummer te annuleren.

#### Een opgeslagen contactpersoon bellen

Om een contactpersoon te bellen die u hebt gedownload van uw mobiele telefoon, drukt u op de menutoets en wijst u op *Telefoon* > *Contacten*.

Gebruik het weergegeven toetsenblok om op de eerste paar letters van de gewenste naam te wijzen. (U kunt het laatst ingevoerde teken wissen door te wijzen op *Wis.*) De eerste namen die beginnen met de ingevoerde tekens worden bovenaan weergegeven. Als u alle overeenkomende namen wilt zien, wijst u op \checkmark of op de lijst. Als de lijst lang is, wijst u op ▲ of  $\mathbf{\nabla}$ , of wijst u op ← om meer letters in te voeren. Om de telefoonnummers te zien die met een naam zijn opgeslagen, wijst u op de naam. Om een telefoonnummer te bellen, wijst u op het nummer.

#### **Oproepinfo**

U kunt de 20 meest recente oproepen bekijken die u hebt gemist, ontvangen of gekozen terwijl het navigatiesysteem met een compatibele mobiele telefoon was verbonden door op de menutoets te drukken en te wijzen op *Telefoon* > *Oproepinfo* en de gewenste optie. Om door de nummers te bladeren, wijst u op of  $\mathbf{\nabla}$ . Om een nummer te bellen, wijst u op het nummer.

Het laatst gekozen nummer kunt u bellen door op de menutoets te drukken en te wijzen op *Telefoon* > *Toetsenblok* >  $\mathcal{P}$ , of op *Telefoon* > *Oproepinfo* > *Opnw. kiezen*.

Om de lijsten met recente oproepen te wissen, drukt u op de menutoets en wijst u op *Telefoon* > *Oproepinfo* > *Lijsten wissen* > *Wissen*.

Gemiste en ontvangen oproepen worden alleen opgeslagen door het navigatiesysteem als het netwerk deze functies ondersteunt, uw telefoon is ingeschakeld en bereik heeft.

#### Spraakkeuze

Om met behulp van spraakkeuze een nummer te bellen dat is opgeslagen in het telefoonboek van uw telefoon, drukt u op de menutoets en wijst u op *Telefoon* > *Spraakkeuze*. Deze functie kan alleen worden gebruikt als er geen oproep actief is en als uw telefoon deze functie ondersteunt bij gebruik met het navigatiesysteem.

Spreek het spraaklabel uit wanneer u wordt gevraagd dit te doen. Raadpleeg voor meer informatie de gebruikershandleiding van de telefoon.

#### Snelkeuzenummers (Favorieten)

Om een snelkeuzenummer te bellen, drukt u op de menutoets en wijst u op *Telefoon > Favorieten* terwijl er geen oproep actief is. Wijs op de contactpersoon die u wilt bellen.

#### Een snelkeuzenummer toewijzen

Om een contactpersoon toe te voegen aan de weergave *Favorieten*, wijst u op een vrije knop (aangegeven met *<toewijz.>*) en voert u een van de volgende handelingen uit:

- Om een contactpersoon toe te voegen die u hebt gedownload van uw mobiele telefoon, wijst u achtereenvolgens op de eerste paar letters van de gewenste naam, op ✓ en op de gewenste naam en het telefoonnummer.
- Als u een telefoonnummer wilt toevoegen door het nummer in te voeren, wijst u op ♥, de cijfers van het telefoonnummer en op ✓.

#### Snelkeuzenummers beheren

Om een bepaalde contactpersoon of alle contactpersonen te verwijderen uit *Favorieten*, wijst u op  $\checkmark$ , de gewenste contactpersoon en op de gewenste optie voor verwijderen.

Om een contactpersoon te wijzigen in *Favorieten*, wijst u op  $\checkmark$ , de contactpersoon die u wilt wijzigen en op *Vervangen*. Wijs een nieuwe contactpersoon toe.

### Een oproep beantwoorden of weigeren

Wijs op  $\mathcal{C}$  om een binnenkomende oproep te beantwoorden.

Als u een oproep niet beantwoordt, kunt u nadat de telefoon niet meer overgaat de naam of het telefoonnummer van de beller bekijken door op *Weergev.* te wijzen. Dit kan alleen als de beller nummerherkenning toestaat en geen geheim nummer heeft. Om een nummer in de lijst te bellen, wijst u op het nummer.

Als u de oproep niet wilt aannemen, wijst u op 🖚.

#### Wisselgesprek

Wisselgesprek is een voorziening die door het netwerk wordt aangeboden. U kunt deze voorziening alleen gebruiken als uw mobiele telefoon ondersteuning biedt voor het profiel Bluetooth Hands-Free 1.5 en de voorziening is ingeschakeld op de telefoon.

Als u een wisselgesprek wilt beantwoorden en het huidige gesprek in de wachtstand wilt zetten, wijst u op  $\mathscr{P}$ .

Om de schakelen tussen de gesprekken, wijst u op *Wisselen*. U kunt beide gesprekken beëindigen door op *Alles afsluiten* te wijzen.

Als u op de menutoets drukt om de kaart weer te geven en het scherm met oproepopties te minimaliseren, wordt het aantal oproepen weergegeven naast  $\equiv$ .

## Oproepopties

Tijdens een gesprek kunt u bepaalde oproepopties gebruiken. De beschikbare functies kunt u kiezen in een scherm met oproepopties dat wordt weergegeven wanneer u een oproep start.

Als u het scherm met oproepopties wilt minimaliseren, bijvoorbeeld om de kaart weer te geven, drukt u tijdens een oproep op de menutoets. Wijs op  $\equiv$  om het scherm met oproepopties te openen.

Tijdens een gesprek kunt u de volgende functies gebruiken:

- Om de microfoon uit te schakelen tijdens een gesprek, wijst u op *Microfoon uit.* Om de microfoon in te schakelen, wijst u op *Microfoon aan.*
- Als u een oproep van het navigatiesysteem wilt doorschakelen naar uw mobiele telefoon, wijst u op *Naar telefoon*. Er zijn apparaten die de Bluetooth-verbinding sluiten totdat het gesprek beëindigd is.

U schakelt het gesprek terug naar het navigatiesysteem door op *Naar handsfree* te wijzen of de relevante functie van de mobiele telefoon te gebruiken.

• U kunt tijdens een gesprek DTMF-tonen verzenden (bijvoorbeeld een wachtwoord) door op *DTMF* te wijzen. Wijs op de tekens die u als tonen wilt verzenden. Dit is een voorziening die door het netwerk wordt aangeboden. Raadpleeg uw provider voor meer informatie.

## Telefooninstellingen wijzigen

Als u instellingen wilt wijzigen voor Bluetooth-verbindingen, contactpersonen of oproepen, drukt u op de menutoets en wijst u op *Telefoon* > *Instellingen*. Wijs op  $\blacktriangle$  of  $\triangledown$  om door de instellingen te bladeren.

#### **Telefoonverbindingen**

Om verbinding te maken tussen het navigatiesysteem en een afgestemde mobiele telefoon, wijst u op de huidige instelling in *Telefoonverbindingen*. Wijs op het gewenste apparaat of wijs op *Nieuwe koppeling* om het navigatiesysteem af te stemmen met een nieuw apparaat.

#### <u>Bluetooth</u>

Om Bluetooth in of uit te schakelen, wijst u in *Bluetooth* op de huidige instelling totdat de gewenste optie wordt weergegeven.

#### Contactpersonen downloaden

Om contactpersonen te downloaden van de mobiele telefoon waarmee verbinding is, wijst u op de downloadstatus in '*Downloaden v. contacten* en vervolgens op *Ja*.

De downloadstatus kan zijn *Niet voltooid* (er zijn nog geen contactpersonen gedownload van het apparaat), *Bezig* (de contactpersonen worden gedownload) of *Voltooid* (de contactpersonen zijn gedownload).

#### Sorteervolgorde van contactpersonen

Om de sorteervolgorde van contactpersonen in te stellen, wijst u in *Sortering van contacten* op de huidige instelling totdat de gewenste optie wordt weergegeven.

#### **Beltoon**

Als u de beltoon voor inkomende oproepen wilt selecteren, wijst u in *Beltoon* op de huidige instelling. Er wordt een lijst met de beschikbare tonen weergegeven. Wijs op de gewenste toon en op *Afspelen* om de toon te beluisteren of op *Als beltn inst*. om de toon te activeren.

Sommige mobiele telefoons gebruiken hun eigen beltoon in plaats van de toon die u hier selecteert.

#### **Beltoonvolume**

Om het volume van de beltoon in te stellen, wijst u in *Beltoonvolume* op + of -.

## 6. Muziekspeler

Om nummers af te spelen die u op de geheugenkaart hebt opgeslagen, drukt u op de menutoets en wijst u op *Muziek*.

Zie "Geheugenkaart", pagina 20 voor informatie over het kopiëren van bestanden naar de geheugenkaart. U kunt de nummers eenvoudig vinden in de toepassing *Muziek* door ze naar de map Music te kopiëren.

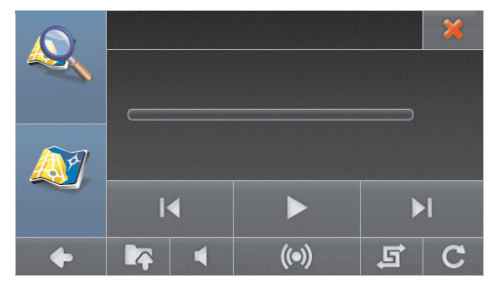

De toepassing ondersteunt de bestandsformaten MP3, WMA, AAC en eAAC+. Dat geldt echter niet noodzakelijkerwijs voor alle varianten van deze formaten.

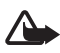

Waarschuwing: Houd het apparaat niet dicht bij uw oor wanneer de luidspreker wordt gebruikt, aangezien het volume erg luid kan zijn.

## De FM-zender of de koptelefoon gebruiken

U kunt naar de muziekspeler luisteren via de luidsprekers in de auto of via een compatibele koptelefoon. Als u naar muziek wilt luisteren via de luidsprekers in de auto, gebruikt u de ingebouwde FM-zender.

#### FM-zender

Om de afgespeelde nummers te beluisteren via de luidsprekers in de auto, wijst u op **(o)** in de muziekspeler. Zet de zender eerst aan als deze is uitgeschakeld. Om het gewenste kanaal te kiezen, wijst u op *Kanalen aanpassen* en vervolgens op het gewenste kanaal. Selecteer dezelfde FM-frequentie op de autoradio en stel het volume van de radio af. De muziek wordt nu afgespeeld via de luidsprekers in de auto.

Het gebruik van de FM-zender betekent dat de batterij zwaarder wordt belast en dat de gebruiksduur afneemt.

### Koptelefoon

Het navigatiesysteem heeft een stereoaansluiting voor compatibele koptelefoons met een stekker van 3,5 mm. De aansluiting is geschikt voor koptelefoons met een minimumimpedantie van 32-ohm.

## Muziek beluisteren

Om een map met muziek te openen, wijst u op  $\blacksquare r$  en op de gewenste map. Om door de nummers te bladeren, wijst u op  $\blacktriangle$  of  $\blacktriangledown$ .

U selecteer het nummer dat u wilt horen door erop te wijzen. U kunt meerdere nummers tegelijk selecteren als u wilt. (Als u een nummer toch niet wilt horen, wijst u er nogmaals op om de selectie ongedaan te maken.) Om alle nummers in de huidige map en bijbehorende submappen te selecteren, wijst u op C. (Wijs op mode selectie van alle nummers ongedaan te maken.) Wijs op rom terug te gaan naar het vorige menu.

Als u het geselecteerde nummer of de geselecteerde nummers wilt afspelen, wijst u op  $\blacktriangleright$ .

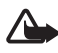

Waarschuwing: Luister naar muziek op een gematigd geluidsvolume. Voortdurende blootstelling aan een hoog geluidsvolume kan uw gehoor beschadigen.

U kunt het afspelen onderbreken door te wijzen op **■**. Hervat het afspelen door te wijzen op **▶**.

Om het volgende geselecteerde nummer af te spelen, wijst u op  $\blacktriangleright$ . Als u het vorige nummer wilt horen of naar het begin van het huidige nummer wilt springen, wijst u op  $\blacksquare$ .

Om het geluid van de muziek uit te schakelen, wijst u op  $\blacktriangleleft$ . Wijs op  $\aleph$  of druk op een volumetoets om het geluid weer in te schakelen.

Om door het nummer te schuiven, verplaatst u de schuifbalk onder de titel van het nummer.

Het volume kunt u afstellen door op een van de volumetoetsen te drukken.

U kunt het huidige nummer continu herhalen door op **C** te wijzen. Het pictogram wordt groen. Als u het nummer toch maar één keer wilt afspelen, wijst u op hetzelfde pictogram. Het pictogram wordt wit.

U kunt de nummers in willekeurige volgorde afspelen door op 🖵 te wijzen. Het pictogram wordt groen. Om de nummers weer in de gewone volgorde af te spelen, wijst u op hetzelfde pictogram. Het pictogram wordt wit.

Als u een nummer wilt verwijderen van de geheugenkaart, wijst u op **k** in de muziekspeler, wijst u op het nummer dat u wilt verwijderen en op **m**.

U schakelt de muziekspeler uit door te wijzen op 🗙.

## Terug naar navigatiescherm

Om terug te gaan naar *Navigator* terwijl u naar muziek luistert, drukt u op de menutoets of wijst u op  $\clubsuit$ . De muziek blijft hoorbaar. Om terug te gaan naar de muziekspeler, drukt u op de menutoets en wijst u op *Muziek*.

Als navigatie niet actief is, worden in het linkerdeel van het scherm twee sneltoetsen voor toegang tot *Navigator* weergegeven. Als u wilt zoeken naar een adres voor navigatie, wijst u op *Ga naar*. U gaat naar de kaartweergave door te wijzen op *Kaart*.

# 7. Videospeler

Om videoclips af te spelen die u op de geheugenkaart hebt opgeslagen, drukt u op de menutoets en wijst u op *Galerij* > *Video's*.

Zie "Geheugenkaart", pagina 20 voor informatie over het kopiëren van bestanden naar de geheugenkaart. U kunt de videoclips eenvoudig vinden in de toepassing *Video's* door ze naar de map Video te kopiëren.

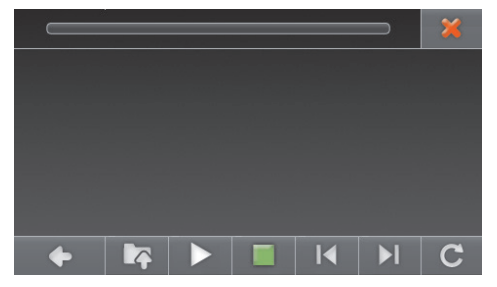

De toepassing ondersteunt de bestandsformaten MPEG-4, 3GP en WMV. Dat geldt echter niet noodzakelijkerwijs voor alle varianten van deze formaten.

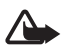

Waarschuwing: Houd het apparaat niet dicht bij uw oor wanneer de luidspreker wordt gebruikt, aangezien het volume erg luid kan zijn.

## Videoclips kijken

Om een map met video's te openen, wijst u op  $\blacksquare$  en op de gewenste map. Om door de video's te bladeren, wijst u op  $\blacktriangle$  of  $\triangledown$ .

U selecteer de video die u wilt bekijken door erop te wijzen. U kunt meerdere video's tegelijk selecteren als u wilt. (Als u een videoclip toch niet wilt zien, wijst u er nogmaals op om de selectie ongedaan te maken.) Om alle video's in de huidige map en bijbehorende submappen te selecteren, wijst u op C. (Wijs op om de selectie van alle video's ongedaan te maken.) Wijs op **P** om terug te gaan naar het vorige menu. Als u de geselecteerde video of video's wilt bekijken, wijst u op ▶.

Tijdens het bekijken van een video hebt u de volgende mogelijkheden:

- U kunt het afspelen onderbreken door te wijzen op ■. Hervat het afspelen door te wijzen op ▶. U beëindigt het afspelen door te wijzen op ■.
- U kunt de volgende of vorige video afspelen door te wijzen op ▶ of
  I◀.
- Om de video op het volledige scherm te bekijken of de standaardweergave te herstellen, wijst u op de video.
- U kunt de video continu herhalen door op C te wijzen. Het pictogram wordt groen. Als u de video toch maar één keer wilt afspelen, wijst u op hetzelfde pictogram. Het pictogram wordt wit.

U gaat terug naar het vorige scherm door te wijzen op

U schakelt de videospeler uit door te wijzen op 🗶.

Om terug te keren naar *Navigator*, drukt u op de menutoets.

## 8. Afbeeldingen bekijken

Om afbeeldingen te bekijken die u op de geheugenkaart hebt opgeslagen, drukt u op de menutoets en wijst u op *Galerij* > *Afbeeldingen*.

Zie "Geheugenkaart", pagina 20 voor informatie over het kopiëren van bestanden naar de geheugenkaart. U kunt de afbeeldingen eenvoudig vinden in de toepassing *Afbeeldingen* door ze naar de map Photos te kopiëren.

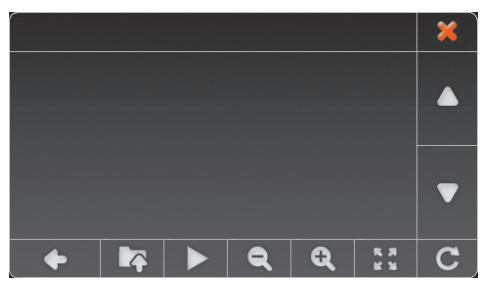

De toepassing ondersteunt de bestandsformaten JPEG, BMP, PNG en GIF. Dat geldt echter niet noodzakelijkerwijs voor alle varianten van deze formaten.

## Afbeeldingen bekijken

Om een map met afbeeldingen te openen, wijst u op  $\blacksquare$  en op de gewenste map. Om door de afbeeldingen te bladeren, wijst u op  $\blacktriangle$  of  $\blacktriangledown$ . U selecteer de afbeelding die wilt bekijken door erop te wijzen. U kunt meerdere afbeeldingen tegelijk selecteren als u wilt. (Als u een afbeelding toch niet wilt bekijken, wijst u er nogmaals op om de selectie ongedaan te maken.) Om alle afbeeldingen in de huidige map en bijbehorende submappen te selecteren, wijst u op  $\boxdot$ . (Wijs op  $\bigoplus$  om de selectie van alle afbeeldingen ongedaan te maken.) Wijs op  $\blacksquare$  om terug te gaan naar het vorige menu.

Als u de geselecteerde afbeelding of afbeeldingen wilt bekijken, wijst u op  ${\bf Q}.$ 

Tijdens het bekijken van een afbeelding hebt u de volgende mogelijkheden:

- U kunt inzoomen op de afbeelding door te wijzen op Q. Zoom uit door te wijzen op Q.
- U kunt een afbeelding op het volledige scherm weergeven door te wijzen op 🚡 🖥. Wijs op de linkerzijde van de afbeelding om de vorige afbeelding te bekijken of op de rechterzijde om de volgende afbeelding te bekijken.

Om de standaardweergave te herstellen, wijst u op het midden van de afbeelding.

- U kunt de afbeelding 90 graden draaien door te wijzen op **C**.
- Om afbeeldingen weer te geven in een diavoorstelling, selecteert u verschillende afbeeldingen en wijst u op ▶. U herstelt de standaardweergave door op de weergegeven afbeelding te wijzen.

Als u een afbeelding wilt verwijderen van de geheugenkaart, wijst u op r in het afbeeldingenscherm, wijst u op de afbeelding die u wilt verwijderen en op m.

U gaat terug naar het vorige scherm door te wijzen op 🔶.

U sluit het afbeeldingenscherm door te wijzen op 🗙.

Om terug te keren naar Navigator, drukt u op de menutoets.

## 9. Informatie over de batterij

Dit apparaat heeft een interne oplaadbare batterij die niet kan worden verwijderd. Probeer de batterij niet uit het apparaat te verwijderen, want hierdoor kunt u het apparaat beschadigen. De batterij kan honderden keren worden opgeladen en ontladen maar na verloop van tijd treedt slijtage op. Laad de batterij alleen opnieuw op met laders die door Nokia zijn goedgekeurd en bestemd zijn voor dit apparaat. Het gebruik van een niet-goedgekeurde lader brengt het risico met zich mee van brand, explosie, lekkage of ander gevaar.

Als u een batterij voor de eerste keer gebruikt of als u de batterij langere tijd niet hebt gebruikt, is het mogelijk dat u de lader moet aansluiten, ontkoppelen en vervolgens opnieuw moet aansluiten om het opladen te starten. Als de batterij volledig ontladen is, kan het enige minuten duren voordat de batterij-indicator op het scherm wordt weergegeven.

Haal de lader uit het stopcontact wanneer u deze niet gebruikt. Houd een volledig opgeladen batterij niet gekoppeld aan de lader omdat de levensduur van de batterij kan afnemen wanneer deze wordt overladen. Als een volledig opgeladen batterij niet wordt gebruikt, wordt deze na verloop van tijd automatisch ontladen.

Probeer de batterij altijd te bewaren op een temperatuur tussen 15°C en 25°C. Bij extreme temperaturen nemen de capaciteit en levensduur van de batterij af. Een apparaat met een warme of koude batterij kan gedurende bepaalde tijd onbruikbaar zijn. De batterijprestaties zijn met name beperkt in temperaturen beduidend onder het vriespunt.

Gooi batterijen niet in het vuur. De batterijen kunnen dan ontploffen. Batterijen kunnen ook ontploffen als deze beschadigd zijn.

Gebruik nooit een beschadigde lader.

## Behandeling en onderhoud

Uw apparaat is een product van toonaangevend ontwerp en vakmanschap en moet met zorg worden behandeld. De volgende tips kunnen u helpen om de garantie te behouden.

- Houd het apparaat droog. Neerslag, vochtigheid en allerlei soorten vloeistoffen of vocht kunnen mineralen bevatten die corrosie van elektronische schakelingen veroorzaken. Wordt het apparaat toch nat, laat het dan volledig opdrogen.
- Gebruik of bewaar het apparaat niet op stoffige, vuile plaatsen. De bewegende onderdelen en elektronische onderdelen kunnen beschadigd raken.
- Bewaar het apparaat niet op plaatsen waar het heet is. Hoge temperaturen kunnen de levensduur van elektronische apparaten bekorten, batterijen beschadigen en bepaalde kunststoffen doen vervormen of smelten.
- Bewaar het apparaat niet op plaatsen waar het koud is. Wanneer het apparaat weer de normale temperatuur krijgt, kan binnen in het apparaat vocht ontstaan, waardoor elektronische schakelingen beschadigd kunnen raken.
- Probeer het apparaat niet open te maken.
- Laat het apparaat niet vallen en stoot of schud niet met het apparaat. Een ruwe behandeling kan de interne elektronische schakelingen en fijne mechaniek beschadigen.
- Gebruik geen agressieve chemicaliën, oplosmiddelen of sterke reinigingsmiddelen om het apparaat schoon te maken.
- Verf het apparaat niet. Verf kan de bewegende onderdelen van het apparaat blokkeren en de correcte werking belemmeren.
- Niet-goedgekeurde aanpassingen of toebehoren kunnen het apparaat beschadigen en kunnen in strijd zijn met de regelgeving met betrekking tot radioapparaten.

Deze tips gelden voor het apparaat, de batterij, de lader en andere toebehoren. Neem contact op met het dichtstbijzijnde bevoegde servicepunt als een apparaat niet goed werkt.

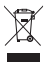

#### Verwijdering

Het symbool van de doorgestreepte container op uw product, in de documentatie of op de verpakking wil zeggen dat alle elektrische en elektronische producten, batterijen en accu's na gebruik voor gescheiden

afvalverzameling moeten worden aangeboden. Deze regel geldt voor alle landen binnen de Europese Unie en voor andere locaties waar gescheiden afvalverzamelingssystemen beschikbaar zijn. Bied deze producten niet aan bij het gewone huisvuil.

Door de producten op de daarvoor bestemde plaats in te leveren helpt u het ongecontroleerd weggooien van afval te voorkomen en het hergebruik van materialen te bevorderen. Meer gedetailleerde informatie over afvalverzameling vindt u bij de verkoper van het product, bij de milieudienst van uw plaatselijke overheid, nationale organisaties voor producentenverantwoordelijkheid of uw plaatselijke vertegenwoordiger van Nokia. Voor de Eco-Verklaring voor het product of instructies over het inleveren van uw overbodig geworden product, gaat u naar de landspecifieke informatie op www.nokia.com.